# Doro 8035

Polski

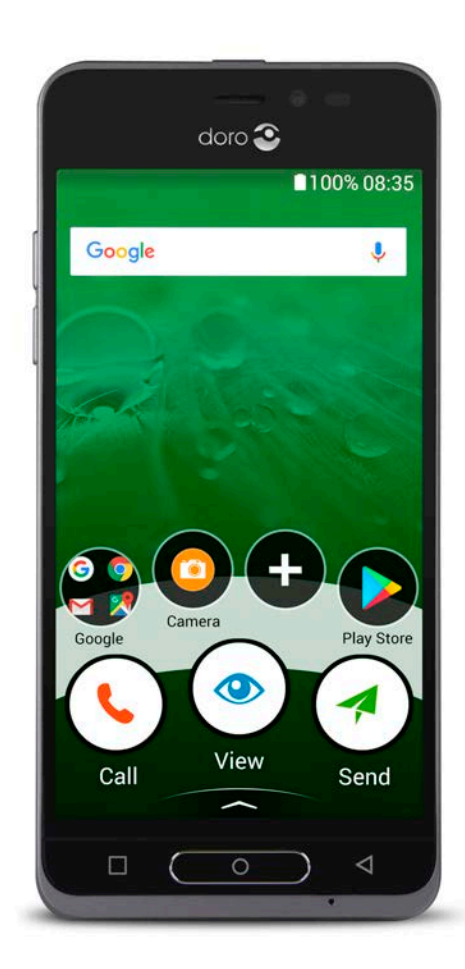

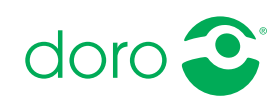

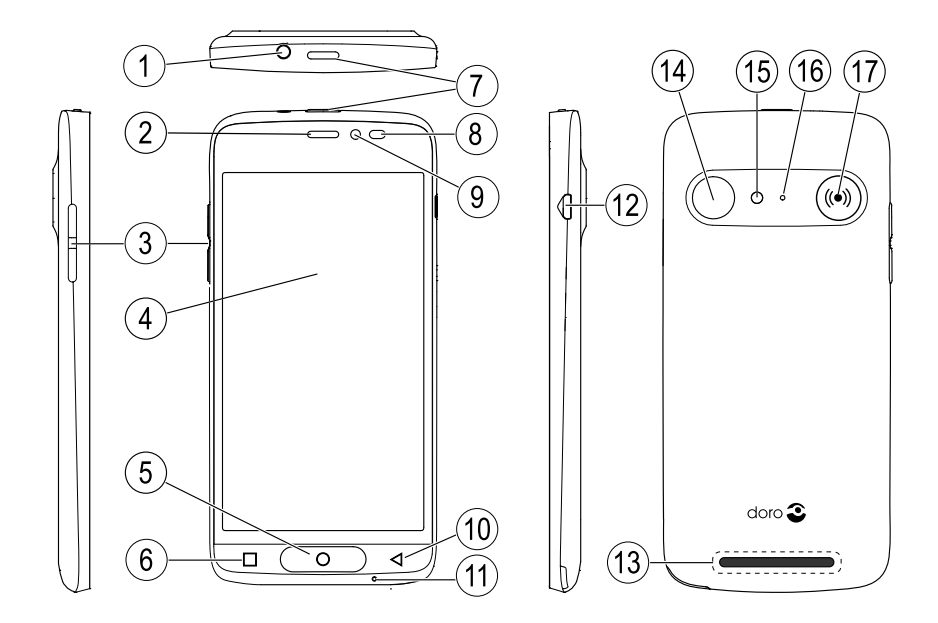

**Uwaga!** Wszystkie ilustracje służą tylko jako materiał poglądowy i mogą się różnić od rzeczywistego wyglądu urządzenia.

- 1. Port słuchawek
- 2. Słuchawka
- 3. Przyciski głośności
- 4. Wyświetlacz dotykowy
- 5. Ekran główny
- 6. Ostatnio przeglądane
- 7. Włącz
- 8. Czujniki zbliżeniowe

- 10. Wstecz
- 11. Mikrofon
- 12. Port ładowania
- 13. Głośnik
- 14. Tylny aparat fotograficzny
- 15. Lampa błyskowa
- 16. Drugi mikrofon
- 17. Przycisk alarmowy
- 9. Przedni aparat fotograficzny

Niniejsza instrukcja służy wyłącznie celom informacyjnym. Rzeczywiste urządzenie może się różnić m.in. kolorem, rozmiarem i układem ekranu. Rzeczywiste urządzenie i dostarczone wraz z nim elementy mogą się różnić w zależności od oprogramowania i akcesoriów dostępnych na danym obszarze lub oferowanych przez dostawcę usług. Dodatkowe akcesoria można zakupić u miejscowego dystrybutora Doro. Dostarczone akcesoria zapewniają najlepsze działanie telefonu.

#### Polski

# Spis treści

| Jak skonfigurować swój Doro 8035                              | 1      |
|---------------------------------------------------------------|--------|
| Krok 1 – Odpakowanie nowego telefonu                          | 1      |
| Krok 2 – Rozpoczęcie pracy                                    | 2      |
| Krok 3 – Instalacja karty SIM i karty pamięci                 |        |
| Krok 5 – Właczanie telefonu                                   |        |
| Krok 6 – Instrukcja konfiguracji                              | 0<br>6 |
| Poznaj swój telefon                                           |        |
| Logowanie w Google <sup>™</sup>                               | 7      |
| Funkcje pomocnicze                                            | 8      |
| Ruch i gesty na ekranie dotykowym                             | 8      |
| Czujniki                                                      |        |
| Ekran główny                                                  |        |
| Blokada ekranu                                                |        |
| Blokada ekranu                                                |        |
| Uzywanie przyciskow telefonu                                  |        |
|                                                               | 14     |
| Szybki i prosty sposób na ściszenie telefonu √<br>Pasek stanu |        |
| Panel nowiadomień                                             | 10     |
| Panel szybkich ustawień                                       |        |
| Wpisywanie tekstu 🚖                                           |        |
| Zrzut ekranowy                                                | 20     |
| Połączenie z Internetem                                       | 21     |
| Bateria                                                       | 23     |
| Poruszanie się po telefonie 🚍                                 | 25     |
| Wybierz czynności ekranowe                                    | 25     |
| 💊 Połączenie                                                  | 25     |
| 👁 Wyśw                                                        |        |
| 🗖 Wyślij                                                      |        |
| 🔍 Wyszukaj                                                    |        |
| 🛨 Dodaj                                                       |        |
| 🗖 Rób zdj                                                     |        |
| 🗘 Odkrywaj                                                    | 29     |
| 🞧 Słuchaj                                                     |        |
|                                                               |        |

| 🗡 Ustaw                           | 29 |
|-----------------------------------|----|
| Asystent głosow                   |    |
| Ustawienia telefonu               |    |
| Gdzie można znaleźć ustawienia?   |    |
| Data i godzina                    |    |
| Wibracja po dotknieciu            |    |
| Wygaszacz ekranu                  |    |
| Moja tapeta                       |    |
| Skróty ekranu głównego            |    |
| Moje widgety                      |    |
| Rozmiar tekstu                    |    |
| Jasność ekranu                    |    |
| Kontrast tekstu                   | 35 |
| Inwersja kolorów                  | 35 |
| Korekcja kolorów                  | 35 |
| Dodatkowa poprawa dostępności     |    |
| Głośność dźwięków                 |    |
| Mój dzwonek                       |    |
| Ust. audio dla poł. głosowych     |    |
| Połączenie Bluetooth <sup>®</sup> |    |
| Tryb samolotowy                   |    |
| Podłączanie telefonu do komputera | 40 |
| Informacje o telefonie            |    |
| Коріа zapasowa                    |    |
| Resetowanie telefonu              | 43 |
| Pamięć i przechowywanie danych    |    |
| Zmiana kodu SIM PIN               |    |
| Google <sup>™</sup> Sklep Play    |    |
| Instalacii aplikacii              |    |
| Usuwanie aplikacji                |    |
| Połaczenia                        |    |
| Wykonywanie połaczeń              | 48 |
| Odbieranie połączenia             | 49 |
| Zakończenie połączenia            | 49 |
| Oncie podczas połaczenia          | 50 |
| Zestaw słuchawkowy                | 50 |
| Lista rozmów                      | 51 |
| Ustawienia połaczenia             | 51 |
| Połaczenia ratunkowe              |    |
|                                   |    |

#### Polski

| Kontakty                                            | 52       |
|-----------------------------------------------------|----------|
| Dodawanie nowych kontaktów                          |          |
| Zarządzanie kontaktami                              | 53       |
| Import i eksport kontaktów                          | 53       |
| Jak znaleźć kontakty ICE                            | 54       |
| Opcja pomocy 🎔                                      | 54       |
| Mój przycisk pomocy 🎔                               | 54       |
| Informacje ratunkowe 🎔                              | 57       |
| Jak korzystać Pomoc zdalna 🎔                        |          |
| Aplikacie                                           |          |
| Przewodnik dla poczatkujących – poznaj swój telefon | 58       |
| Doro Selection                                      |          |
| Wiadomości                                          |          |
| E-mail                                              | 60       |
| Aparat fotograficzny                                | 62       |
| Organizacja zdjęć w galerii                         | 63       |
| Doro Connect & Care                                 | 64       |
| My Doro Manager                                     | 68       |
| Wyszukiwarka Google                                 | 70       |
| Internet (przeglądarka internetowa)                 | 70       |
| Iryb dokowania                                      |          |
|                                                     |          |
| MUZYKa                                              |          |
| Siuchanie radia                                     |          |
| Naleriuaiz                                          |          |
| Duuzik<br>Prognaza pogody                           |          |
| Moje notatki                                        | 75<br>75 |
| latarka                                             | 75       |
| Minutnik                                            |          |
| Kalkulator                                          |          |
| Nagrywane dźwięki                                   |          |
| Sejf kodów                                          | 77       |
| Google Apps                                         | 78       |
| Chmura                                              | 79       |
| Usługi lokalizacyjne                                | 79       |

| Ikony stanu                             | 80 |
|-----------------------------------------|----|
| Instrukcje bezpieczeństwa               | 81 |
| Usługi sieciowe i ich koszt             |    |
| Środowisko pracy                        | 81 |
| Urządzenia medyczne                     | 81 |
| Obszary z zagrożeniem wybuchu           | 82 |
| Bateria litowo-jonowa                   | 82 |
| Chroń słuch                             | 83 |
| Połączenia alarmowe                     | 83 |
| Funkcje oparte na GPS/lokalizacji       | 83 |
| Pojazdy                                 | 83 |
| Chroń swoje dane osobowe                | 84 |
| Złośliwe oprogramowanie i wirusy        | 84 |
| Dbałość i konserwacja                   | 85 |
| Gwarancja                               | 86 |
| Dane techniczne                         | 86 |
| Prawa autorskie oraz inne zapisy        |    |
| Kompatybilność z aparatami słuchowymi   |    |
| Specyficzna wielkość absorpcji (SAR)    | 90 |
| Prawidłowa utylizacja produktu          | 90 |
| Prawidłowe usunięcie baterii z produktu |    |
| Uproszczona deklaracja zgodności UE     | 91 |
|                                         |    |

# Jak skonfigurować swój Doro 8035

Zanim zaczniesz używać swojego telefonu, musisz wykonać kilka czynności.

## Krok 1 – Odpakowanie nowego telefonu

Najpierw należy odpakować telefon oraz sprawdzić stan elementów i urządzeń zawartych w opakowaniu. Instrukcja obsługi pomoże w zapoznaniu się z urządzeniem i jego podstawowymi funkcjami. Więcej informacji na temat akcesoriów i innych produktów Doro można znaleźć na stronie <u>www.doro.com</u> lub kontaktując się z Infolinią.

- Elementy dostarczone z telefonem oraz dostępne akcesoria mogą się różnić w zależności od regionu i dostawcy usługi.
- Dostarczone elementy są przeznaczone do użycia z zamówionym urządzeniem i mogą być niezgodne z innymi urządzeniami.
- Wygląd i specyfikacje techniczne mogą się zmienić bez uprzedzenia.
- Dodatkowe akcesoria można zakupić u miejscowego dystrybutora Doro. Przed zakupem warto sprawdzić, czy akcesoria są zgodne z urządzeniem.
- Używaj wyłącznie baterii, ładowarek i akcesoriów, które są zatwierdzone do użycia z tym konkretnym modelem. Podłączenie innych akcesoriów może być niebezpieczne i spowodować unieważnienie homologacji i gwarancji.

## Krok 2 – Rozpoczęcie pracy

Przed użyciem nowego telefonu mogą być potrzebne następujące elementy:

- kartanano-SIM. Aby w pełni korzystać z możliwości nowego smartfona, należy w nim zainstalować kartę SIM. Karta SIM pozwala wykonywać połączenia oraz korzystać z mobilnego transferu danych, aby się łączyć z różnymi usługami online. Kartę wraz z kodami, które są potrzebne do jej używania (PIN i PUK), można otrzymać od operatora sieci komórkowej po podpisaniu umowy o świadczenie usług telekomunikacyjnych lub wykupieniu przedpłaconej karty SIM. Ważne jest, aby podpisana umowa spełniała oczekiwania użytkownika w zakresie połączeń i transferu danych.
- Konto Google. Aby korzystać ze wszystkich funkcji nowego smartfona będzie potrzebne własne konto Google. Nie martw się, jeśli jeszcze go nie masz: po pierwszym uruchomieniu telefonu zostaniesz przeprowadzony przez kolejne kroki konfiguracji konta. Warto jest jednak wcześniej przygotować nazwę użytkownika i hasło, ponieważ będą one potrzebne do korzystania z wielu usług, takich jak Gmail, Google +, Google Drive, Google Photos i innych.
- Karta pamięci (opcjonalna). Aby uzyskać więcej miejsca w telefonie do przechowywania plików, zdjęć, filmów itp., możesz użyć karty pamięci (MicroSD). Włóż kartę pamięci, uruchom ponownie urządzenie i przejdź do części instrukcji dotyczącej zasad korzystania z karty pamięci. Zalecamy użycie karty o wysokiej prędkości transferu.
- Sieć Wi-Fi. Jeśli jest możliwość połączenia z punktem dostępowym Wi-Fi, zawsze warto jest z niego skorzystać, aby obniżyć koszty i ewentualnie zwiększyć prędkość przesyłu danych.

## Krok 3 – Instalacja karty SIM i karty pamięci

#### WAŻNE

Przed zdjęciem pokrywy baterii wyłącz telefon i odłącz ładowarkę.

## Zdjęcie tylnej części pokrywy

#### WAŻNE

Podczas zdejmowania pokrywy baterii uważać na paznokcie. Nie można nadmiernie zginać ani skręcać pokrywy baterii, ponieważ można ją w ten sposób uszkodzić.

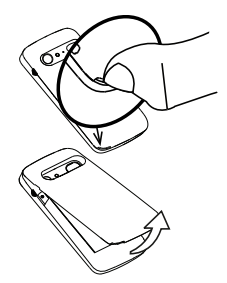

### Włóż kartę SIM (brak w zestawie)

Włóż kartę nano-SIM, ostrożnie wsuwając ją w odpowiednią szczelinę. Styki karty SIM powinny być skierowane do wewnątrz, a ścięty narożnik do góry, zgodnie z ilustracją. Uważaj, aby nie porysować ani nie wygiąć styków karty SIM. W razie problemów z wyjęciem/wymianą karty SIM należy wyjąć kartę, przyklejając taśmę klejącą do odsłoniętej strony karty.

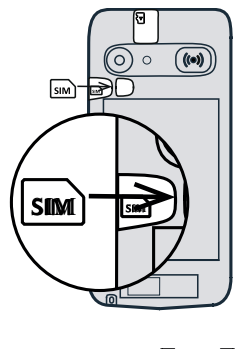

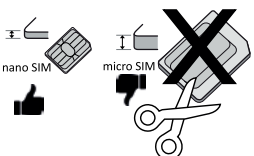

## 1 OSTROŻNIE

Do urządzenia pasują karty nano-SIM lub 4FF SIM. Używanie zmodyfikowanej, niezgodnej karty, która jest grubsza od karty nano-SIM, może spowodować uszkodzenie tej karty, szczeliny na kartę oraz danych zapisanych na karcie.

## Włóż kartę pamięci (opcjonalna, brak w zestawie)

Wskazówka: Uważaj, aby nie porysować ani nie wygiąć styków karty pamięci lub karty SIM podczas ich wkładania do kieszeni karty.

Opcjonalnie można tam wsunąć kartę pamięci. Styki karty pamięci powinny być skierowane zgodnie z ilustracją. Aby wyjąć kartę pamięci: znajdź małą wypustkę na odkrytym końcu karty pamięci. Włóż w tę wypustkę paznokieć i ostrożnie wysuń kartę.

Założyć tylną część pokrywy.

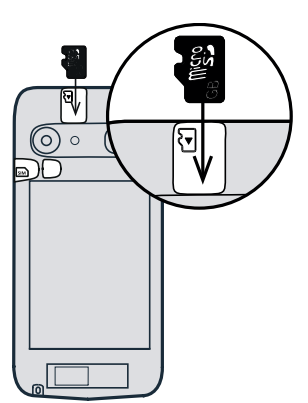

#### WAŻNE

Używaj wyłącznie kart pamięci zgodnych z tym urządzeniem. Zgodny typ karty: microSD, microSDHC.

Użycie niezgodnej karty może spowodować uszkodzenie karty lub urządzenia, a także zapisanie na karcie uszkodzonych danych. Niektóre telefony mogą mieć fabrycznie zainstalowaną kartę pamięci.

Dodatkowe informacje, patrz Pamięć zewnętrzna:, str.44.

#### Instalacja baterii

Włóż baterię, wsuwając ją do komory baterii ze stykami skierowanymi w prawą stronę. Założyć tylną część pokrywy.

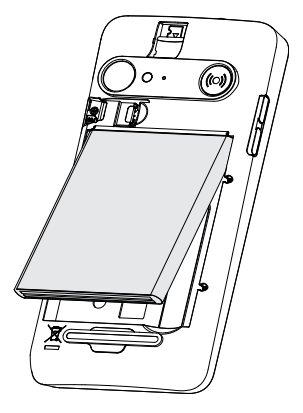

## Krok 4 – Ładowanie

Naładuj telefon. Dostarczony telefon może już mieć częściowo naładowaną baterię, dzięki czemu można go włączyć zaraz po wyjęciu z opakowania, ale zalecamy pełne doładowanie baterii przed pierwszym użyciem telefonu.

## 🚹 OSTROŻNIE

Używaj wyłącznie baterii, ładowarek i akcesoriów, które są zatwierdzone do użycia z tym konkretnym modelem. Podłączenie innych akcesoriów może być niebezpieczne i spowodować unieważnienie homologacji i gwarancji.

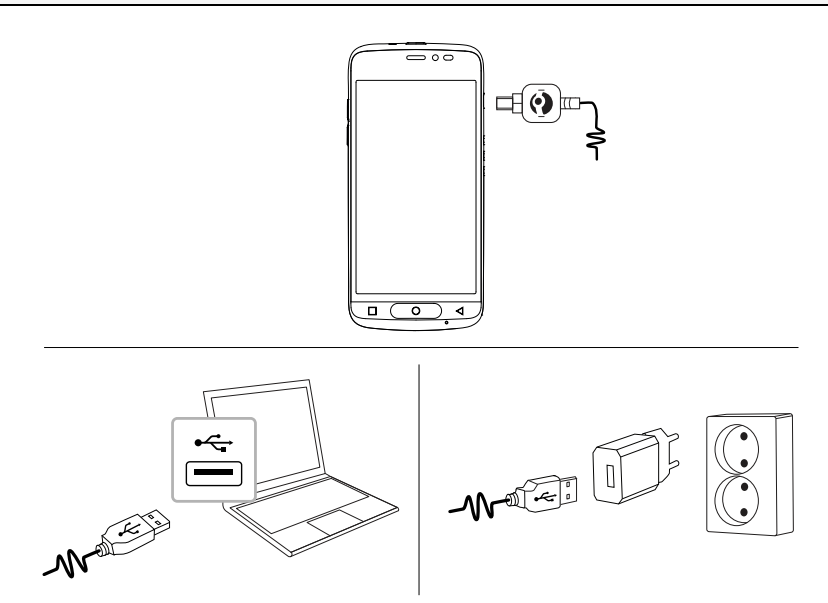

Włóż mniejszą końcówkę <sup>щ</sup>⊛⊨–<sup>1</sup>\ dostarczonego przewodu USB do portu ładowania w telefonie.

- Możesz też podłączyć dołączony przewód USB de do portu USB w komputerze. Na ogół ładowanie jest szybsze, jeśli telefon jest podłączony bezpośrednio do gniazda zasilania.

Telefon ładuje się, nawet jeśli jest wyłączony podczas ładowania. Naciśnij **przycisk zasilania**, aby zobaczyć poziom naładowania.

Oszczędzaj energię

Po naładowaniu baterii i odłączeniu ładowarki od telefonu wyjmij ją również z gniazda.

**Uwaga!** Ekran blokuje się po pewnym czasie ze względu na oszczędność energii. Naciśnij **przycisk zasilania**, aby aktywować ekran, patrz *Blokada ekranu*, str.11

# Krok 5 – Włączanie telefonu

**Uwaga!** Po włączeniu telefonu może być konieczna aktualizacja zainstalowanych aplikacji. Aktualizacja aplikacji wymaga połączenia z Internetem i może potrwać kilka minut. Zaleca się korzystanie z sieci Wi-Fi. Podczas aktualizacji praca telefonu może się wydawać wolna.

- Po całkowitym naładowaniu urządzenia włącz je, naciskając i przytrzymując przycisk zasilania. Trzymaj wciśnięty przycisk aż do chwili, gdy telefon zawibruje i zaświeci się wyświetlacz.
- Po wyświetleniu odpowiedniego polecenia wpisz kod PIN swojej karty SIM, a następnie wybierz ✓, aby potwierdzić. Stuknij strzałkę 
   Aby wykasować.
- Zaczekaj na uruchomienie telefonu.

Jeśli kilkakrotnie wprowadzisz nieprawidłowy kod PIN, zostanie wyświetlony komunikat **Wprowadź PUK**, który oznacza, że musisz wprowadzić kod PUK (Personal Unblocking Key). Skontaktuj się z dostawcą usług, aby uzyskać więcej informacji na temat kodów PIN i PUK. Patrz *Zmiana kodu SIM PIN*, str.46, aby uzyskać informacje na temat zmiany kodu PIN.

## Aby wyłączyć telefon

- Naciśnij i przytrzymaj przycisk zasilania aż do otwarcia menu opcji.
- W menu stuknij polecenie Wyłącz.

# Krok 6 – Instrukcja konfiguracji

Po pierwszym uruchomieniu telefonu włącza się instrukcja konfiguracji. Postępuj według instrukcji, aby rozpocząć personalizację swojego nowego telefonu.

Pierwsze pytanie będzie brzmiało "**Czy pierwszy raz używasz smartfona?**".

• Po wybraniu odpowiedzi "**Tak**, **jestem początkujący**" zostanie wyświetlone niepowtarzalne menu systemowe Doro. Jest ono oparte na czynnościach i umożliwia wygodną nawigację po telefonie. Wystarczy zadać sobie pytanie: co chcę zrobić? Patrz *Poruszanie się po telefonie* , str.25.

• Po wybraniu odpowiedzi "**Nie. Mam doświadczenie ze smartfonem**" pojawi się pytanie, czy wolisz uruchomić menu systemowe Doro oparte na czynnościach czy bardziej tradycyjne menu Android.

# Poznaj swój telefon

## Logowanie w Google<sup>™</sup>

Jeśli nie posiadasz konta Google<sup>™</sup> utworzonego w kreatorze konfiguracji.

#### WAŻNE

Aby skorzystać z tej usługi, musisz mieć połączenie z Internetem. Aby ograniczyć koszty przesyłu danych, zaleca się korzystanie z połączeń Wi-Fi w miarę ich dostępności. Aby uzyskać więcej informacji na temat kosztów abonamentu, skontaktuj się z dostawcą usługi.

Musisz mieć konto Google<sup>™</sup>, jedno bezpłatne konto daje dostęp do pełnej oferty Google. To wygodny sposób zarządzania aplikacjami, kontaktami, zdarzeniami z kalendarza, przypomnieniami itp. Możesz także tworzyć kopię zapasową swoich informacji na wypadek zagubienia lub utraty telefonu. Nie musisz korzystać na co dzień z żadnej konkretnej usługi Google, jeśli nie chcesz, i możesz dodać do telefonu inne konta e-mail.

#### Utwórz konto Google<sup>™</sup>

- 1. Na ekranie strony głównej wybierz ikonę **Sklep Play**.
- 2. Postępuj wg instrukcji na ekranie, aby dokończyć konfigurację konta.

#### WAŻNE

Zapamiętaj konto Google, do którego ostatnim razem logowałeś/-aś się za pomocą telefonu. Podczas przywracania ustawień fabrycznych lub aktualizacji karty microSD z niezaufanych źródeł, zabezpieczający przed kradzieżą mechanizm Google wymaga wprowadzenia konta Google, do którego ostatnim razem logowałeś/-aś się za pomocą telefonu, na ekranie startowym w celu uwierzytelnienia tożsamości. Telefon zostanie prawidłowo uruchomiony tylko po uwierzytelnieniu tożsamości. Polski

# Funkcje pomocnicze

Poniższe symbole wskazują części instrukcji dotyczące funkcji pomocniczych.

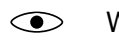

( )

Wzrok

Słuch

Obsługa ręczna
 Bezpieczeństwo

# Ruch i gesty na ekranie dotykowym

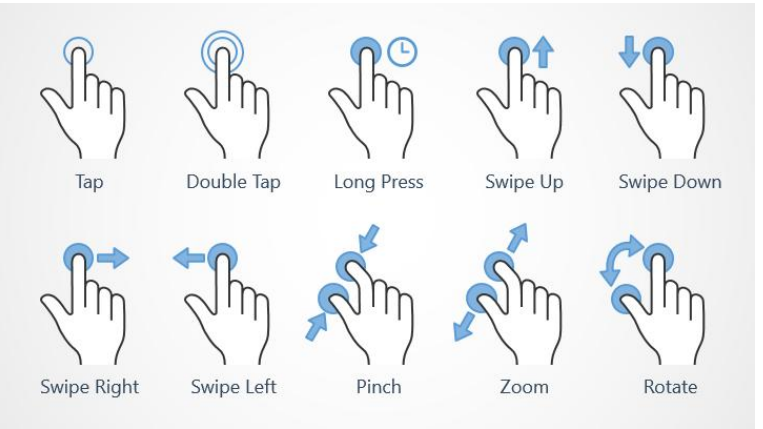

## Stuknięcie (Tap)

 Stuknij element, np. przycisk lub ikonę programu, aby go wybrać lub otworzyć. Stuknięcie może służyć do zaznaczenia lub odznaczenia pola wyboru na liście opcji.

## Podwójne stuknięcie (Double Tap)

 Dotknij tej samej pozycji dwukrotnie, aby wykonać zbliżenie na mapie lub obrazie.

## Długie naciśnięcie (Long Press)

 Dotknij i przytrzymaj element na ekranie. Niektóre czynności, takie jak przesunięcie ikony na ekranie głównym, rozpoczynają się od długiego naciśnięcia.

## Przesunięcie (Swipe Up, Swipe Down, Swipe Right and Swipe Left)

• Przesunięcie polega na przyłożeniu palca do ekranu i przeciągnięciu nim. Spowoduje to przemieszczenie ekranu. Gest szybkiego przesunięcia np. na ekranie głównym spowoduje przejście do następnego ekranu głównego. Przeciągnij lub szybko przesuń palcem po ekranie w kierunku, w którym chcesz pójść. Funkcja ta działa analogicznie jak strzałki w lewo i w prawo w komputerze. **Szybkie przesunięcie** oznacza szybsze przeciągnięcie palcem po stronie lub szybkie "przejechanie" palcem w kierunku, w którym chcesz się poruszać.

#### Uszczypnięcie (Pinch)

• przyłóż dwa rozsunięte palce do ekranu i zbliż je do siebie, aby pomniejszyć obraz mapy. Funkcja ta nie zawsze ma zastosowanie.

### Zoom (Zoom)

• przyłóż dwa złączone palce do ekranu i rozsuń je, aby powiększyć. Funkcja ta nie zawsze ma zastosowanie.

#### Obracanie mapy (Rotate)

 Za pomocą dwóch palców obróć mapę w prawo lub w lewo. Dotknij ikony kompasu, aby zmienić orientację mapy tak, aby północ znajdowała się na górze ekranu.

#### Przeciąganie i upuszczanie

 Przeciąganie i upuszczanie jest jednym ze sposobów przesuwania pozycji – na przykład aplikacji na pulpicie – z jednego miejsca na drugie. Aby przeciągnąć, połóż i przytrzymaj palec na aplikacji. Kiedy przeciągniesz palcem po ekranie, aplikacja zostanie przeniesiona w inne miejsce w obrębie tego samego ekranu lub na inny ekran. Przyłóż palec tam, gdzie chcesz przenieść aplikację, i zdejmij palec. Aplikacja zostanie upuszczona w to miejsce.

## ▲ OSTROŻNIE

Unikaj sytuacji mogących spowodować zadrapanie ekranu dotykowego, nie stukaj w niego niczym ostrym ani nie dopuszczaj do kontaktu z wodą. Nie dotykaj ekranu, gdy szybka jest pęknięta lub rozbita.

# Czujniki

Twoje urządzenie posiada czujniki, które wykrywają światło i bliskość obiektów.

- Czujnik światła do wykrywania światła i regulowania jasności ekranu, jeśli jest ustawiony na tryb automatyczny. Patrz Jasność ekranu, str.34.
- Czujnik zbliżeniowy (czujnik dotykowy) do wykrywania ruchu. Może wyłączyć ekran dotykowy podczas połączenia głosowego, gdy ucho jest blisko ekranu, aby zapobiec niezamierzonemu uruchomieniu innych funkcji. Patrz Ustawienia połączenia, str.51

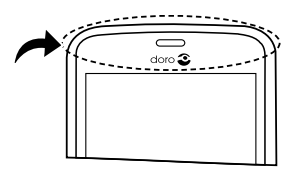

# Ekran główny

Ekran główny to ekran startowy w Twoim telefonie Doro 8035, gdzie możesz gromadzić aplikacje i ulubione kontakty, których najczęściej używasz. Możesz także wykorzystać ulubione zdjęcie jako tapetę. Użyj paska wyszukiwania Google<sup>™</sup>, aby szybko odnaleźć to, czego szukasz. Aby dodać skrót na ekranie głównym, patrz *Znajdź i dodaj skróty w menu.*, str.33, a żeby usunąć skrót, patrz *Znajdź i usuń skróty w menu.*, str.33.

## Przejdź do ekranu głównego.

• Naciśnij **O**.

## Dostęp do rozszerzonego ekranu głównego

1. Z ekranu głównego przeciągnij lub stuknij strzałkę 🕕 na dole ekranu głównego.

**Wskazówka:** Możesz także przeciągnąć palcem w górę lub w dół, aby otworzyć i zamknąć rozszerzony ekran główny.

## Blokada ekranu

Kiedy nie używasz telefonu, ekran wyłącza się i blokuje. Zablokowany ekran może pokazywać godzinę i datę oraz powiadomienia, takie jak nieodebrane połączenia lub wiadomości.

**Uwaga!** Twój telefon kontynuuje działanie w stanie uśpienia. Odbierana jest poczta, aktualizowane są serwisy społecznościowe itd. Telefon z zablokowanym ekranem odtwarza też muzykę.

#### Uruchamianie ekranu

• Naciśnij krótko **O** lub przycisk zasilania.

## Blokada ekranu

• Naciśnij krótko przycisk zasilania.

## Blokada ekranu

Blokada ekranu zapobiega niepożądanym czynnościom na ekranie dotykowym, kiedy nie korzystasz z telefonu.

#### Ustawienia blokady ekranu

Możesz zmienić sposób blokady ekranu, aby uniemożliwić innym osobom dostęp do swoich prywatnych informacji.

- Aby uruchomić blokadę ekranu lub zmienić typ blokady, stuknij ikonę
   Ustaw.
- Stuknij ikonę Opcja ogólna → Blokada ekranu. Stuknij, aby wybrać następujące opcje:
  - Brak aby odblokować, naciśnij O lub przycisk zasilania. Bez zabezpieczeń.
  - Przesuń palcem (ustawienie domyślne), aby odblokować, przeciągnij palcem w górę ekranu. Bez zabezpieczeń.
  - Wzór aby odblokować, odtwórz palcem wzór na ekranie. Średni poziom zabezpieczeń.

**Uwaga!** Możesz dotykać kropek w dowolnej kolejności, ale nie możesz dotknąć tej samej kropki dwukrotnie. Wzór musi się składać co najmniej z czterech kropek.

- Kod PIN aby odblokować, wprowadź PIN. PIN składa się wyłącznie z cyfr. Wpisz co najmniej cztery cyfry, a następnie wprowadź ponownie hasło, aby je zweryfikować. Średni i wysoki poziom zabezpieczeń.
- Hasło aby odblokować, wprowadź hasło. Hasło może się składać ze znaków i/lub cyfr. Wpisz co najmniej cztery znaki, w tym cyfry i symbole, a następnie wprowadź ponownie hasło, aby je zweryfikować. Wysoki poziom zabezpieczeń.

#### WAŻNE

Sensownie jest wybrać kod PIN lub wzór, które są łatwe do zapamiętania, ale postaraj się, by były na tyle trudne, żeby inni nie mogli ich odgadnąć. Blokowanie ekranu za pomocą kodu PIN lub wzoru, wraz z logowaniem na konto Google, jest podstawą funkcji ochrony przed kradzieżą na tym telefonie. Włączenie blokowania ekranu i konto Google na telefonie utrudniają złodziejowi lub innej osobie uzyskanie dostępu do Twoich danych osobowych, a nawet zresetowanie telefonu. Przechowuj informacje dotyczące blokady ekranu i logowania do konta Google w bezpiecznym miejscu! Patrz *Resetowanie telefonu*, str.43.

**Uwaga!** Dostępne opcje mogą się różnić w zależności od wybranej metody blokady ekranu.

# Używanie przycisków telefonu

## Ostatnio przeglądane

- Naciśnij ikonę 🗖, aby zobaczyć ostatnio używane aplikacje.
  - 1. Aby zamknąć aplikację, przesuń ją palcem w lewo lub w prawo albo stuknij  $\times$ , aby zamknąć wszystko na raz.
  - 2. Aby otworzyć aplikację, stuknij ją.

#### Ekran główny

- Naciśnij ikonę **O**, aby powrócić do ekranu głównego.
- Naciśnij i przytrzymaj ikonę O, aby uruchomić Google Now. Google Now to inteligentny asystent osobisty stworzony przez Google, który jest dostępny w ramach wyszukiwarki mobilnej Google.

## WAŻNE

Aby skorzystać z tej usługi, musisz mieć połączenie z Internetem i konto Google (patrz *Logowanie w Google*<sup>™</sup>, str.7). Aby ograniczyć koszty przesyłu danych, zaleca się korzystanie z połączeń Wi-Fi w miarę ich dostępności. Aby uzyskać więcej informacji na temat kosztów abonamentu, skontaktuj się z dostawcą usługi.

Aby skonfigurować Wi-Fi, patrz *Połączenie z Internetem za pomocą sieci* bezprzewodowej (Wi-Fi), str.21.

## Wstecz <

 Naciśnij, aby wrócić do poprzedniego ekranu albo zamknąć okno dialogowe, menu czy klawiaturę. Po powrocie do ekranu głównego nie można cofnąć się już dalej.

## Przyciski głośności + / -

 Podczas połączenia przyciski głośności pozwalają regulować głośność połączenia.

## <u>∧</u> OSTROŻNIE

Stuknij Chcę, aby przełączyć pomiędzy Wzmocnienie głośności i Normalna głośność. Głośność Wzmocnienie głośności może być bardzo duża, więc zachowaj ostrożność, aby uniknąć uszkodzenia słuchu.

 Z poziomu czuwania przyciski głośności pozwalają regulować głośność dzwonka.

- Regulują poziom głośności muzyki i filmów w aplikacjach odtwarzających muzykę lub inne dźwięki (np. gry lub odtwarzacze wideo).
- Zoom w trybie aparatu.

#### Przyciski programowane

Smartfony z systemem Android, takie jak Twój Doro 8035, oraz większość aplikacji Android, wykorzystują wspólne ikony. Wiele ikon, które widzisz na ekranie, są tak naprawdę przyciskami na ekranie dotykowym. Jeśli nie widzisz tekstu, obrazów lub informacji, które chcesz zobaczyć, spróbuj dotknąć ekranu lub stuknij ikonę, aby przejść do listy wyboru lub innego menu.

#### Przejście do innych opcji

i lubdodatkowe opcje (dostępne na pasku akcji lub w<br/>aplikacjach).Chcędodatkowe opcje (dostępne na pasku akcji lub w<br/>aplikacjach).

#### Włączanie i wyłączanie funkcji

| 💶 lub 🔨 | włączone funkcje.  |
|---------|--------------------|
| 💽 lub 💽 | wyłączone funkcje. |

# Mój ekran aplikacji

Aplikacja to synonim wyrazów program lub oprogramowanie. Ekran aplikacji zawiera aplikacje, które zostały fabrycznie zainstalowane na Twoim telefonie Doro 8035 oraz wszelkie inne aplikacje zainstalowane później przez Ciebie. Ekran aplikacji rozciąga się poza normalną szerokość ekranu, dlatego aby zobaczyć jego pełną zawartość, musisz przeciągnąć palcem w dół.

#### Otwórz ekran aplikacji

- Z ekranu głównego przeciągnij lub stuknij strzałkę 
   na dole ekranu głównego.
- Stuknij Moje aplikacje, aby przejść do <sup>5</sup> Moje aplikacje.
- Przeciągnij palcem w górę lub w dół, aby zobaczyć wszystkie zainstalowane aplikacje.

**Wskazówka:** Możesz także przeciągnąć palcem w górę lub w dół, aby otworzyć i zamknąć rozszerzony ekran główny.

## Zamknij ekran aplikacji

Naciśnij ikonę ✓ lub O.

Aby zainstalować aplikacje, patrz Doro Selection, str.58.

## Dodawanie aplikacji

- 1. Z ekranu głównego przeciągnij lub stuknij strzałkę 🕕 na dole ekranu głównego.
- 2. Stuknij Moje aplikacje, aby przejść do <sup>5</sup> Moje aplikacje.
- 3. Stuknij opcję Chcę.
- Stuknij opcję Dodaj. Stuknij pozycję, aby ją wybrać:
  - Polecane aplikacje: stuknij, aby wybrać aplikację.
  - Wyświetl według kategorii, aby wybrać opcję z listy wyboru. Potwierdź przyciskiem V.
  - Szukaj w Sklepie Google Play , aby uzyskać dostęp do Sklep Play.
- 5. Znajdź pozycję, którą chcesz pobrać, przeglądając kategorie lub używając funkcji wyszukiwania.
- 6. Stuknij pozycję, aby zobaczyć jej szczegóły i postępuj wg instrukcji, aby dokończyć instalację/zakup.

#### Usuwanie aplikacji

- 1. Z ekranu głównego przeciągnij lub stuknij strzałkę 🕕 na dole ekranu głównego.
- 2. Stuknij **Moje aplikacje**, aby przejść do <sup>5</sup> Moje aplikacje.
- 3. Stuknij opcję Chcę.
- 4. Stuknij opcję Odinstaluj.
- 5. Stuknij przycisk **m**, aby wybrać pozycje do usunięcia. Niektóre aplikacje są aplikacjami systemowymi i nie mogą być odinstalowane.
- 6. Stuknij **Tak**, aby potwierdzić.

# Szybki i prosty sposób na ściszenie telefonu $\mathbb C$

- Użyj przycisków głośności, aby wyregulować głośność dzwonka.
- Przeciągnij suwak ekranu, aby ustawić odpowiedni poziom dźwięku.

- Stuknij, <sup>™</sup> aby włączyć lub wyłączyć Cichy. Po włączeniu telefon nie będzie dzwonił podczas przychodzącego połączenia lub wiadomości, ale ekran będzie nadal włączony.
- Stuknij, <sup>I</sup> aby włączyć lub wyłączyć Wibracje. Po włączeniu telefon będzie wibrował, a ekran włączy się w celu powiadomienia o przychodzących połączeniach i wiadomościach.

## Pasek stanu

Pasek stanu umieszczony u góry ekranu pokazuje siłę sygnału, otwarte i nowe aplikacje oraz stan naładowania baterii.

## Panel powiadomień

Otwórz panel powiadomień, aby zobaczyć więcej informacji na temat ikon na pasku stanu, aby przejrzeć powiadomienia oraz zarządzać szybkimi ustawieniami telefonu, takimi jak **Wifi** lub **Tryb samolotowy**.

### Otwieranie i zamykanie panelu powiadomień

Aby otworzyć panel powiadomień, przeciągnij palcem w dół po pasku stanu.

Aby zamknąć panel powiadomień, przeciągnij dwukrotnie, stuknij dwukrotnie lub naciśnij, **O** aby powrócić do ekranu głównego.

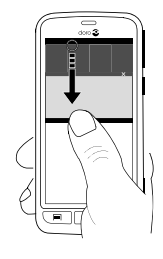

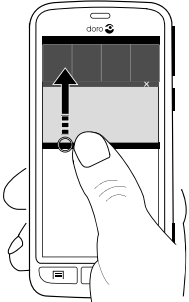

## Usuwanie wszystkich powiadomień

 Aby usunąć wszystkie powiadomienia, stuknij Usuń wszystkie.
 W przypadku wielu powiadomień Usuń wszystkie znajduje się na dole ekranu, co oznacza, że nie zawsze jest widoczne.  Aby zamknąć jedno po drugim, przeciągnij palcem w lewo lub w prawo.

## Powiadomienia na zablokowanym ekranie

Wszystkie powiadomienia o aplikacjach pojawiają się na zablokowanym ekranie i można je przeglądać. Nie tylko to: aplikacje można także obsługiwać. W zależności od danego powiadomienia można:

- przeciągnąć, aby odrzucić.
- stuknąć, aby odpowiedzieć.
- stuknąć dwukrotnie, aby przejść do danej aplikacji.

**Uwaga!** Aby ukryć wrażliwe powiadomienia, przeciągnij palcem w dół po pasku stanu, aby otworzyć panel powiadomień i stuknij ikonę ≁ →

# <sup>G</sup> Opcja ogólna → <sup>•••</sup> Ustawienia zaawansowane → Powiadomienia → Wszystkie aplikacje → Brak poufnych treści.

# Panel szybkich ustawień

## Używanie przycisków szybkich ustawień

Stuknięcie kafelka pozwala na zarządzanie bezpośrednio w panelu szybkich ustawień funkcjami takimi jak włączanie i wyłączanie latarki lub łączenie z siecią Wi-Fi. Naciśnięcie i przytrzymanie tego samego kafelka powoduje przejście do odpowiedniej strony w ustawieniach Androida w celu uzyskania dostępu do pełnych ustawień.

- Wifi.
- Bieżąca sieć danych mobilnych.
- Bluetooth.
- Latarka, patrz Latarka, str.75.
- Tryb samolotowy.

Wskazówka: Użyj skrótu 🥓 w prawym górnym rogu, aby przejść do menu Ustaw.

## Dostosowywanie panelu szybkich ustawień

Przeciągnięcie w dół od górnej części ekranu telefonu pokazuje powiadomienia i pasek szybkiego dostępu zawierający pięć pierwszych kafelków w panelu szybkich ustawień.

- 1. Przesuń palcem w dół od górnej części ekranu, aby odsłonić pasek powiadomień.
- 2. Stuknij ikonę Edytuj w prawym dolnym rogu.
- 3. Naciśnij i przytrzymaj wybrany kafelek, aby go przesunąć, dodać lub usunąć z szybkich ustawień.
- 4. Stuknij ikonę **⊲**, aby wyjść z trybu edytowania.

## Wpisywanie tekstu 🚍

Możesz wpisywać tekst, liczby i inne znaki przy użyciu klawiatury ekranowej. Na Twoim telefonie zainstalowano fabrycznie klawiaturę Doro. Wybierz pole tekstowe, aby otworzyć klawiaturę ekranową. Możesz dostosować swoją klawiaturę na różne sposoby, aby poprawić jej czytelność.

#### Uruchomienie klawiatury

• Stuknij pole tekstowe.

### Wybór opcji Polecenia głosowe lub Klawiatura klasyczna

• Stuknij opcję **Polecenia głosowe** lub **Klawiatura klasyczna**, aby wybrać sposób wprowadzania tekstu.

## Ukrycie klawiatury

• Stuknij ikonę 🌄 albo naciśnij 🗸.

## Specjalne znaki i wartości liczbowe

- 1. Stuknij przycisk **?123**, żeby zobaczyć więcej znaków.
- 2. Wybierz odpowiedni znak lub =\<, aby zobaczyć dodatkowe znaki.
- 3. Żeby powrócić, wybierz ABC.

#### Przesuwanie kursora po tekście

 Stuknij tekst w dowolnym miejscu, aby wywołać znacznik. Przyłóż palec do znacznika, aby przesunąć kursor w obrębie tekstu. Gdy przesuwasz palec, znacznik jest przeciągany nad tekstem. Przyłóż palec tam, gdzie chcesz przenieść znacznik, i zdejmij palec. Znacznik zostanie upuszczony w to miejsce.

#### Przełączanie między małymi i wielkimi literami

**Przycisk Shift** znajduje się w lewym dolnym rogu klawiatury. Kapitalizacja włącza się wraz z rozpoczęciem wprowadzania tekstu. Kapitalizacja

oznacza zapisanie słowa w ten sposób, że zaczyna się ono od wielkiej litery, a pozostałe litery są małe.

**Uwaga!** Stuknij dwukrotnie **Spacja będzie** ..., aby wstawić kropkę z następującą po niej spacją.

- Stuknij **przycisk Shift** dwukrotnie, żeby pisać tylko drukowanymi literami.
- Stuknij 🛆, żeby pisać tylko małymi literami.
- **•**, żeby pisać z kapitalizacją.

## Emotikony

- 1. Stuknij 😉, żeby zobaczyć listę emotikonów.
- 2. Wybierz odpowiedni emotikon.
- 3. Żeby powrócić, wybierz ABC.

### Słownikowe wprowadzanie tekstu

Zacznij wprowadzać tekst, a słownik będzie proponował wyrazy na podstawie wybranego przez Ciebie przycisku. Wprowadzanie słownikowe jest domyślnie włączone. Kiedy już coś wpiszesz, możesz wrócić i poprawić swój błąd lub wyraz błędnie zmieniony przez funkcję autokorekty. Stuknij błędnie poprawiony wyraz, aby wybrać inne możliwe autopoprawki. To najprostszy sposób poprawiania błędów — jeśli nie znajdziesz wyrazu, który chcesz wpisać, użyj przycisku Backspace to wykasowania i wpisz nowy wyraz.

#### Wpisywanie tekstu

- 1. Zacznij wpisywanie wyrazu; podczas wpisywania klawiatura może podawać Ci podpowiedzi. Możesz stuknąć podpowiadany wyraz poniżej wprowadzanego tekstu, aby automatycznie dokończyć jego wpisywanie.
- 2. Stuknij przycisk **Spacja będzie** ..., aby zachować wyraz i kontynuować wpisywanie tekstu.

#### Wycinanie, kopiowanie, udostępnianie i pomoc

Wytnij, Kopiuj, Udostępnij, Zaznacz wszystko i Wklej to funkcje dostępne wewnątrz wiadomości e-mail, wiadomości SMS i praktycznie wszędzie indziej.

**Uwaga!** Długie naciśnięcie dowolnej ikony z paska akcji pomoże je rozpoznać dzięki wyskakującemu paskowi z komunikatem opisującym daną czynność.

- 1. Dotknij i przytrzymaj tekst, który chcesz skopiować.
- Wybrany tekst zostanie podświetlony
   Przesuń znacznik w jedną lub w drugą stronę, aby zwiększyć lub zmniejszyć zaznaczony obszar.
- 3. Po zaznaczeniu właściwego obszaru wybierz opcję Kopiuj lub Wytnij.
- 4. Dotknij i przytrzymaj miejsce, w które chcesz przekleić tekst. Zostanie wyświetlona **Wklej** ramka tekstowa. Naciśnij ramkę tekstową, aby przekleić tekst.

**Wskazówka:** W trakcie pisania wiadomości możesz zmienić klawiaturę także z poziomu szybkich ustawień w panelu powiadomień. Aby otworzyć panel powiadomień, przeciągnij palcem w dół po pasku stanu.

## Wybór i personalizacja klawiatury

Możesz spersonalizować swoją klawiaturę w zależności od wybranej klawiatury.

- 1. Z poziomu ekranu głównego stuknij ikonę 🗡 Ustaw.
- Stuknij ikonę <sup>G</sup> Opcja ogólna → <sup>CO</sup> Opcje klawiatury.
- 3. Stuknij opcję Wybierz klawiaturę.
- 4. Stuknij wybraną klawiaturę.
- 5. Następnie stuknij opcję **Więcej opcji**, aby wykonać kolejne personalizacje klawiatury.
- 6. Po zakończeniu stuknij ikonę ✔.

# Zrzut ekranowy

Łatwą w użyciu, a często bardzo przydatną funkcją, jest wykonywanie zdjęć ekranu swojego telefonu, tzw. zrzutów ekranu. Aby zobaczyć zrzut ekranu, patrz *Organizacja zdjęć w galerii*, str.63.

## Zrzut ekranu

- 1. Znajdź ekran, który chcesz sfotografować.
- 2. Naciśnij i przytrzymaj jednocześnie przycisk zasilania i minusowy przycisk głośności.

## Połączenie z Internetem

Twój smartfon Doro 8035 tak jak inne telefony komórkowe potrafi wykonywać połączenia i wysyłać wiadomości tekstowe. Pozwala on także uzyskać dostęp do Internetu, wysyłać i odbierać wiadomości e-mail, instalować aplikacje i gry oraz przeglądać strony serwisów społecznościowych, takich jak Facebook i Twitter, do czego niezbędne jest połączenie z Internetem. Jeśli dostęp do Internetu nie został skonfigurowany w kreatorze konfiguracji po pierwszym uruchomieniu telefonu, tutaj znajdują się odpowiednie instrukcje.

### Połączenie z Internetem za pomocą sieci bezprzewodowej (Wi-Fi)

Korzystaj z **Wi-Fi**, aby uzyskać dostęp do Internetu z pominięciem sieci mobilnej. Być może masz już sieć Wi-Fi w domu, często jest też dostępna w miejscach pracy. Korzystaj z takich sieci w kawiarniach, hotelach i bibliotekach. Połączenie z Internetem za pośrednictwem Wi-Fi nie pociąga za sobą dodatkowych kosztów za przesył danych, chyba że musisz zapłacić za dostęp do sieci bezprzewodowej.

- Z poziomu ekranu głównego stuknij ikonę ✓ Ustaw →
   Moje poł. z Internetem → Wi-Fi.
- 2. Przełącz (1), aby aktywować. Zostanie wyświetlona lista dostępnych sieci. Sieci mogą być otwarte lub zabezpieczone (1).
- Wybierz sieć i stuknij ikonę ✓ Połącz. Jeśli sieć jest zabezpieczona, wpisz hasło.
   Aby uzyskać więcej informacji, skontaktuj się z administratorem sieci.
- 4. Sieć, z którą się łączysz, jest oznaczona symbolem Połączono.

Wskazówka: ▼ pojawia się w pasku stanu podczas połączenia. Możesz łatwo włączyć i wyłączyć Wifi z poziomu szybkich ustawień w panelu powiadomień. Aby otworzyć panel powiadomień, przeciągnij palcem w dół po pasku stanu.

**Uwaga!** Uwaga: Twój telefon zapamiętuje sieci Wi-Fi, z którymi się łączysz. Jeśli funkcja Wi-Fi jest włączona, telefon automatycznie połączy się z tą siecią gdy następnym razem znajdzie się w jej zasięgu. Warunkiem dostępu do niektórych sieci otwartych jest zalogowanie się na stronie internetowej.

## Połączenie z Internetem przy użyciu danych mobilnych

Użyj danych mobilnych do połączenia się z siecią zgodnie ze swoim abonamentem. Oznacza to, że telefon może połączyć się z Internetem zawsze, gdy będzie w zasięgu sieci mobilnej Twojego operatora na zasadzie płatnej usługi w ramach miesięcznego abonamentu. Może obowiązywać limit ilości danych, jakie możesz wykorzystać przez miesiąc. Korzystanie z danych możesz ograniczyć poprzez wyłączenie danych mobilnych. Nie będzie można wówczas łączyć się z Internetem za pośrednictwem sieci mobilnej. Będziesz mógł natomiast nadal korzystać z sieci Wi-Fi, nawet jeśli dane mobilne zostały wyłączone.

- Z poziomu ekranu głównego stuknij ikonę ✓ Ustaw →

   <sup>®</sup> Moie poł. z Internetem → Ust. komór. trans. danych.
- 2. Przełącz , aby aktywować.
- 3. Po zakończeniu stuknij ikonę  $\checkmark$ .

**Uwaga!** Można łatwo włączyć i wyłączyć **dane mobilne** z poziomu szybkich ustawień w panelu powiadomień. Aby otworzyć panel powiadomień, przeciągnij palcem w dół po pasku stanu.

**Wskazówka:** Aby uzyskać więcej informacji na temat kosztów abonamentu, skontaktuj się z dostawcą usługi.

#### Usługi sieciowe i ich koszt

Twoje urządzenie jest dopuszczone do użycia w sieciach 4G LTE FDD 1 (2100), 3 (1800), 7 (2600), 8 (900 MHz), 20 (800) MHz / WCDMA 1 (2100), 2 (1900), 5 (850), 8 (900) MHz / GSM 850, 900, 1800, 1900 MHz. Aby go używać, musisz wykupić subskrypcję u dostawcy usług.

Korzystanie z usług sieciowych może spowodować naliczenie opłat. Niektóre funkcje tego produktu wymagają odpowiednich usług sieciowych, które należy wykupić.

Niektóre operacje i funkcje zależą od karty SIM i/lub sieci albo od zgodności urządzeń oraz obsługiwanych formatów danych. Niektóre usługi podlegają odrębnym opłatom.

#### Włączanie i wyłączanie roamingu danych

Roaming to usługa polegająca na przełączeniu Cię z sieci Twojego operatora do innego operatora, w czasie gdy podróżujesz ze swoim urządzeniem. Roaming umożliwia kontakt oraz wykonywanie i odbieranie połączeń bez względu na miejsce pobytu, ale niemal zawsze wiąże się z dodatkową opłatą za korzystanie z sieci innego operatora. Uruchomienie roamingu danych jest wymagane wówczas, gdy musisz łączyć się z Internetem lub korzystać z innych usług przy użyciu przesyłu danych. Aby ograniczyć zużycie danych podczas pobytu za granicą, roaming jest standardowo **wyłączony**.

Wskazówka: symbol **R** jest wyświetlany na pasku stanu podczas roamingu.

Twój telefon może nadal łączyć się z Internetem za pośrednictwem Wi-Fi, nawet jeśli wyłączysz roaming.

**Uwaga!** Korzystanie z przesyłu danych w roamingu może być kosztowne. Zanim skorzystasz z roamingu, skontaktuj się z dostawcą danych, aby zapytać o wysokość stawek.

#### Włączanie i wyłączanie roamingu danych

- Z poziomu ekranu głównego stuknij ikonę ✓ Ustaw →
   Moje poł. z Internetem → Ust. komór. trans. danych → Więcej... ..
- 2. Użyj **Roaming danych** przełącznika, by włączyć/wyłączyć roaming danych i potwierdź.

# Bateria

## Zwiększanie prędkości ładowania

- 1. Aby zwiększyć prędkość ładowania, wyłącz urządzenie lub ekran podczas ładowania baterii. Naciśnij **przycisk zasilania**, aby zobaczyć poziom naładowania.
- 2. Urządzenia można używać podczas ładowania, ale wówczas pełne naładowanie baterii może potrwać dłużej.
- 3. Jeśli urządzenie się nagrzeje lub wzrośnie temperatura otoczenia, prędkość ładowania może się automatycznie obniżyć. To normalna cecha operacyjna, która zapobiega uszkodzeniu urządzenia.

## Tryb oszczędzania baterii

Uruchomienie tryby oszczędzania baterii pomaga wydłużyć żywotność baterii. Funkcja oszczędzania baterii zaczyna działać, z chwilą gdy poziom baterii w telefonie osiągnie określony poziom. Aby oszczędzić baterię, następuje spowolnienie wielu funkcji, takich jak: synchronizacja w tle, wibracje (brak wibracji przy dotknięciu), obsługa wiadomości e-mail i SMSów i wiele innych.

- Z poziomu ekranu głównego stuknij ikonę ✓ Ustaw Opcja ogólna
   → Ustawienia zaawansowane → Bateria → 
   → Oszczędzanie baterii.
- 2. Przełącz (), aby aktywować. Kiedy szybko przeciągniesz palcem po przełączniku, zobaczysz, że kolor przełącznika ulega zmianie, a pasek stanu u góry ekranu zmienia kolor na pomarańczowy. To znak, że tryb jest aktywny (ale niekoniecznie włączony).
- Aby automatycznie aktywować tryb oszczędzania energii, gdy bateria osiągnie określony poziom naładowania, stuknij opcję Włącz automatycznie i wybierz jedną z pozycji.

**Uwaga!** Z chwilą gdy poziom baterii osiągnie 20%, pojawi się polecenie włączenia funkcji oszczędzania baterii. Funkcja oszczędzania baterii włączy się automatycznie podczas ładowania urządzenia.

## Zmniejszanie zużycia baterii

Oto kilka wskazówek, w jaki sposób możesz przedłużyć żywotność baterii poprzez ograniczenie jej zużycia.

- Często ładuj telefon, najlepiej codziennie. Ładowanie nie wpływa na żywotność baterii.
- Jeśli nie pobierasz danych z Internetu, co powoduje duże zużycie energii, wyłącz połączenia z siecią mobilną. Dane są nadal przesyłane przez Wi-Fi.
- Wyłącz opcję Wi-Fi, kiedy jej nie używasz. Korzystaj z panelu powiadomień, aby wyłączyć funkcje.
- Wyłącz opcję Bluetooth, kiedy jej nie używasz. Korzystaj z panelu powiadomień, aby wyłączyć funkcje.
- Wyłącz automatyczną synchronizację aplikacji i ręcznie synchronizuj aplikacje, takie jak poczta e-mail, kalendarz i kontakty.
- Użyj menu **Status baterii** w swoim urządzeniu, żeby sprawdzić, które aplikacje zużywają najwięcej energii.
- Zmniejsz jasność ekranu, patrz Jasność ekranu, str.34.
- Jeśli przebywasz poza zasięgiem sieci, wyłącz urządzenie lub aktywuj
   Tryb samolotowy. Urządzenie stale skanuje obszar w poszukiwaniu

dostępnych sieci, co powoduje zużycie energii. Patrz *Tryb* samolotowy, str.39.

- Dużo energii zużywa także GPS. Jeśli chcesz, żeby aplikacje przestały raportować automatycznie Twoją lokalizację, upewnij się, że raportowanie lokalizacji jest wyłączone, patrz Jak wyłączyć usługi lokalizacyjne GPS, str.79.
- Używaj oryginalnych urządzeń głośno mówiących Doro do słuchania muzyki. Urządzenia głośno mówiące zużywają mniej energii niż własne głośniki urządzenia.
- Zablokuj ekran, jeśli go nie używasz; naciśnij **przycisk zasilania**, żeby uśpić wyświetlacz. Patrz *Blokada ekranu*, str.11.

## Poruszanie się po telefonie 🖙

## Wybierz czynności ekranowe

Niepowtarzalne menu telefonu Doro jest oparte na czynnościach i pozwala na wygodną nawigację po telefonie. Wystarczy zadać sobie pytanie: co chcę zrobić?

Na przykład wysłać e-mail do osoby figurującej w książce telefonicznej.

- 1. Stuknij przycisk **Wyślij**. Otrzymujesz pytanie **Co?** i odpowiadasz, wpisując **E-mail**.
- 2. Otrzymujesz pytanie **Do kogo?** i odpowiadasz, wpisując **Kontakt**.
- 3. Stuknij, aby wybrać kontakt.
- 4. Wpisz temat.
- 5. Stuknij Dalej, aby wpisać treść wiadomości e-mail.
- 6. Jeśli chcesz, stuknij polecenie Chcę, aby wejść do dodatkowych opcji.
- 7. Następnie stuknij polecenie Wyślij.

# Połączenie

Wykonywanie połączeń.

- **Numer** aby wprowadzić nr telefonu, patrz *Połączenia*, str.48.
- Kontakt aby wykonać połączenie z poziomu książki telefonicznej. Więcej informacji, patrz *Połączenia*, str.48 lub *Kontakty*, str.52.

- **Ostatni kontakt** aby zadzwonić z poziomu listy połączeń, patrz *Lista rozmów*, str.51
- Poczta głosowa aby zadzwonić na pocztę głosową, patrz Ustawienia połączenia, str.51.

## 🔍 Wyśw.

Aby przejść do wielu spośród najczęściej używanych aplikacji.

- **Moje wiadom.** aby zobaczyć wiadomości.
- Moje e-maile aby przejrzeć wiadomości e-mail, stworzyć lub dodać konto e-mail, patrz *E-mail*, str.60
- Mój spis połączeń aby zobaczyć listy połączeń, patrz Lista rozmów, str.51
- Moje zdjęcia i wideo aby zobaczyć zapisane obrazy lub filmy, patrz Organizacja zdjęć w galerii, str.63
- Moje kontakty aby zobaczyć i przenieść kartę ICE (In Case of Emergency), patrz *Kontakty*, str.52
- **Coś w Internecie** aby wyszukać informacje w Internecie, patrz Internet (przeglądarka internetowa), str.70
- **Mój kalendarz** aby zobaczyć kalendarz i swoje zdarzenia, patrz *Kalendarz*, str.74
- Moje alarmy aby zobaczyć alarmy lub dodać nowy, patrz Budzik, str.74.
- **Prognoza pogody**, patrz Prognoza pogody, str.75.
- **Moja lokaliz.** aby przejść do Google maps i odnaleźć swoją lokalizację, wyszukać adresy, odnaleźć drogę itp.
- **Moje aplikacje** aby uzyskać dostęp do aplikacji, patrz *Mój ekran aplikacji*, str.14

- Moje narzędzia aby uzyskać dostęp do aplikacji narzędzi:
  - **Q** Lupa aby powiększyć tekst, małe elementy itd., patrz *Lupa*, str.72.
  - Sticznik aby ustawić odliczanie, patrz Minutnik, str.76.
  - **Kalkulator** aby wykonać obliczenia, patrz *Kalkulator*, str.76.
  - 🖉 Moje notatki, patrz Moje notatki, str.75.
  - Po ciemku aby włączyć lub wyłączyć, patrz Latarka, str.75.
- **Informacje o telefonie** aby zobaczyć informacje i dane na temat telefonu.

# 🖪 Wyślij

Aby wysłać i udostępnić wiadomości, w tym wiadomości e-mail, zdjęcia itp. z telefonu.

- **Wiadomość** patrz Pisanie wiadomości, str.59
- **E-mail** , patrz Pisanie wiadomości e-mail, str.61
- Zdjęcie lub wideo aby wysłać zdjęcie lub film. Aby zobaczyć zapisane obrazy lub filmy, patrz Organizacja zdjęć w galerii, str.63
- **Karta kontaktu** aby wysłać wizytówkę.
- Notatka, patrz Moje notatki, str.75.
- **Moja lokaliz.** aby wysłać swoją obecną lokalizację.
- **Plik muzyczny** aby wysłać plik muzyczny.
- Nagrany dźwięk aby zapisać i wysłać zapisany dźwięk, patrz Nagrywane dźwięki, str.76.

Aby przejść do rozszerzonego ekranu głównego

- 1. Z ekranu głównego przeciągnij lub stuknij strzałkę 🔨 na dole ekranu głównego.

# Q Wyszukaj

Aby odnaleźć informacje w Internecie, drogę do danego miejsca albo dowiedzieć się, jakiej muzyki słuchasz.

- 3
- **Coś w Internecie** aby wyszukać informacje w Internecie, patrz Internet (przeglądarka internetowa), str.70.
- Wskazówki, adres, miejsce aby odnaleźć adres, miejsce lub drogę do danego miejsca z obecnej lokalizacji.
- Coś w moim telefonie aby odnaleźć w telefonie pliki, obrazy, kontakty itp.

# 🗳 Dodaj

Aby dodać nowe kontakty, notatki, alarmy, zdarzenia itp.

- **Kontakt** aby utworzyć nowy kontakt, patrz *Dodawanie nowych kontaktów*, str.52.
- Notatka aby napisać notatkę, patrz Moje notatki, str.75.
- **Budzik** aby ustawić alarmy i przypomnienia, patrz Budzik, str.74.
- **Wydarzenie** aby zanotować zdarzenie i uzyskać przypomnienie w chwili jego rozpoczęcia, patrz *Kalendarz*, str.74.
- Nagrywanie aby zapisać i wysłać zapisany dźwięk, patrz Nagrywane dźwięki, str.76.
- **Aplikacja** aby dodać nowe aplikacje, patrz Doro Selection, str.58.
- Skróty ekranu głównego aby wybrać skróty, do których chcesz mieć dostęp z ekranu głównego.
- Moje dane w razie wypadku (ICE), patrz Informacje ratunkowe str.57.

# 🗖 Rób zdj.

Zarejestruj zdarzenie za pomocą zdjęcia, filmu lub nagrania dźwiękowego.

- Zdjęcie aby zrobić zdjęcie, patrz Aparat fotograficzny, str.62.
- Wideo aby nagrać film, patrz Aparat fotograficzny, str.62.
- Autoportret aby zrobić zdjęcie samemu/samej sobie; patrz Jak zrobić selfie, str.62.

# 😳 Odkrywaj

Aby znaleźć nowe aplikacje, swój telefon, miejsca w pobliżu lub coś w Internecie.

- **Nowe aplikacje** aby zobaczyć swoje aplikacje i dodać nowe, patrz *Doro Selection*, str.58.
- Mój telefon aby dowiedzieć się więcej na temat podstawowych funkcji telefonu, patrz *Przewodnik dla początkujących – poznaj swój telefon*, str.58.
- **W pobliżu** aby odnaleźć przydatne udogodnienia w pobliżu Twojej bieżącej lokalizacji.
- **Coś w Internecie** aby wyszukać informacje w Internecie, patrz Internet (przeglądarka internetowa), str.70.

# 🞧 Słuchaj

Aby posłuchać radia, swojej muzyki lub odsłuchać wiadomości głosowych.

- **Radio** aby posłuchać radia FM, patrz Słuchanie radia, str.73.
- Moja muzyka aby wyszukać pobraną muzykę i jej posłuchać, patrz Muzyka, str.72.
- Nagrany dźwięk aby wyszukać nagraną muzykę i jej posłuchać, patrz Nagrywane dźwięki, str.76.
- Wiadomości z poczty głosowej aby odsłuchać wiadomość(-ci), których używasz na poczcie głosowej, oraz otrzymanej poczty głosowej, patrz Ustawienia połączenia, str.51.

# 🗡 Ustaw

Aby zarządzać ustawieniami telefonu.

- (1) Moje alarmy aby ustawić alarm, patrz Budzik, str.74.
- **Moje poł. z Internetem** aby włączyć i skonfigurować połączenie internetowe, patrz *Połączenie z Internetem*, str.21.
- Moje inne połączenia aby włączyć i skonfigurować połączenie z Połączenie Bluetooth lub Opcje geolokalizacji, patrz Połączenie Bluetooth<sup>®</sup>, str.38 lub Usługi lokalizacyjne, str.79.
- Mój ekran główny, aby spersonalizować ekran główny za pomocą własnej tapety i skrótów, patrz Moja tapeta, str.32 i Skróty ekranu głównego, str.33.
- ▲ Opcja pomocy, aby ustawić przycisk pomocy i zarządzać kartą informacji ICE (In Case of Emergency), patrz Mój przycisk pomocy ♥, str.54 lub Informacje ratunkowe ♥, str.57. W razie potrzeby z tego menu możesz także rozpocząć pomoc zdalną, patrz Jak korzystać Pomoc zdalna ♥, str.57.
- Wy Doro Manager to wygodna usługa internetowa, która jeszcze bardziej ułatwia korzystanie z telefonu Doro. Posiadacz telefonu Doro i krewni mogą zalogować się na stronie internetowej i łatwo zarządzać stamtąd ustawieniami telefonu i zawartą w nim treścią. To także świetny sposób na przesłanie danych do nowego telefonu lub uzyskanie pomocy zaufanych krewnych lub znajomych niezależnie od tego, gdzie są. Patrz *My Doro Manager*, str.68.
- Opcja wyświetl. aby zmienić rozmiar czcionki, kontrast, jasność ekranu, kolory i ustawienia audio dla połączeń głosowych (aparaty słuchowe).
- Opcja audio aby ustawić dzwonek, głośność oraz zarządzać ustawieniami audio w telefonie. Możesz skonfigurować ustawienia audio ze swoim aparatem słuchowym, patrz Ust. audio dla poł. głosowych, str.37.
- Opcja ogólna aby ustawić jasność ekranu, poziom głośności oraz włączone/wyłączone wibracje, reakcję dotykową (włączone/wyłączone wibracje przy naciskaniu ekranu), zapisywanie w pamięci telefonu lub na karcie pamięci, język telefonu, datę i godzinę oraz bardziej zaawansowane ustawienia systemu Android.

# Asystent głosow

W niektórych językach dostępna jest funkcja asystenta głosowego, czyli inteligentnego asystenta obsługiwanego głosem. Możesz wykorzystać
asystenta do uruchamiania aplikacji, zadawania pytań, planowania i innych przydatnych zadań. Jeżeli asystent jest dla Ciebie nowością, sam wyjaśni Ci swoje działanie i możliwości. Uruchom tę funkcję poprzez

stuknięcie Asystent głosow lub długie naciśnięcie przycisku ekranu głównego. Na wyświetlaczu ukaże się ekran przypominający ekran wiadomości z odpowiedziami tekstowymi i łączami oraz opcjami głosowymi do udzielania odpowiedzi na głos – możesz również wpisywać pytania, jeśli chcesz korzystać z funkcji w cichym otoczeniu. Asystent podsunie Ci kilka propozycji do wypróbowania, a jeżeli masz już doświadczenie w korzystaniu z asystentów głosowych, będziesz wiedział, na jakie pytania potrafi odpowiadać. Obejmuje to takie pytania jak:

- Jaką mamy dzisiaj pogodę?
- Jak daleko jest do Londynu?
- Jakie są najnowsze wiadomości gospodarcze?
- Jakie są wyniki sportowe z ostatniej chwili?
- Ile masz lat?

Asystent głosowy jest szybko ewoluującą funkcją i będzie często aktualizowany, więc wypróbuj tę usługę i przekonaj się, co może dla Ciebie zrobić.

# Ustawienia telefonu

# Gdzie można znaleźć ustawienia?

## Aby uzyskać dostęp do podstawowych ustawień telefonu

1. Z poziomu ekranu głównego stuknij ikonę 🥕 Ustaw.

## Aby uzyskać dostęp do zaawansowanych ustawień telefonu

- 1. Przeciągnij palcem w dół po pasku stanu, aby otworzyć Panel powiadomień.
- 2. Stuknij ikonę 🥕 w prawym górnym rogu.
- Stuknij ikonę <sup>G</sup> Opcja ogólna → <sup>•••</sup> Ustawienia zaawansowane.

# Data i godzina

Twój telefon powinien mieć już ustawiony prawidłowy czas, datę, format czasu i strefę czasową; za ustawienia te odpowiada operator sieci. Jeśli

nie, możesz ustawić te parametry samodzielnie. Postępuj wg poniższych instrukcji, aby uzyskać dostęp do ustawień:

- Z poziomu ekranu głównego stuknij ikonę ✓ Ustaw →
   Opcja ogólna.
- 2. Stuknij opcję Data i godzina.
  - Czas automatyczny aby automatycznie aktualizować godzinę, datę i strefę czasową. Tryb Czas automatyczny jest domyślnie włączony.

**Uwaga!** Przełącz **C**, aby wyłączyć i ręcznie ustawić godzinę, datę i strefę czasową.

- Ustaw format godziny aby wybrać 24-godzinny lub 12-godzinny format czasu.
- Po zakończeniu stuknij ikonę ✓.

# Wibracja po dotknięciu

Po włączeniu reakcji dotykowej urządzenie będzie wibrować z dźwiękiem podczas odtwarzania muzyki oraz naciskania przycisków w obsługiwanych aplikacjach.

- Z poziomu ekranu głównego stuknij ikonę ✓ Ustaw → <sup>G</sup> Opcja ogólna → <sup>6</sup> Wyczuw. potw. naciś..
- Aby wyłączyć, przełącz 
   ✓O. Potwierdź przyciskiem

# Wygaszacz ekranu

Możesz ustawić czas, jaki urządzenie oczekuje przed wyłączeniem podświetlenia.

- Z poziomu ekranu głównego stuknij ikonę ✓ Ustaw → 🗳 Opcja ogólna → 🗳 Czas wygasz. ekranu. Stuknij, aby ustawić czas.
- 2. Potwierdź przyciskiem  $\checkmark$ .

# Moja tapeta

Tapeta jest tłem ekranu głównego oraz zablokowanego ekranu. Możesz zmienić obraz tapety na dowolny inny obraz, taki jak zrobione przez Ciebie zdjęcie albo zainstalowane fabrycznie obrazy.

- Z poziomu ekranu głównego stuknij ikonę 
   ✓ Ustaw →
   ✓ Mój ekran główny.
- 2. Stuknij opcję Moja tapeta.
- 3. Stuknij opcję **Zmień**.
  - Galeria
  - Tapeta dynamiczna
  - Tapeta Doro
- Stuknij zdjęcie, aby je wybrać, i potwierdź ikoną ✓.

**Uwaga!** Możesz także powrócić do domyślnej tapety, aby zresetować, stuknij **Resetuj**.

# Skróty ekranu głównego

Czym jest skrót? Skrótem może być szybka ścieżka dojścia do danego kontaktu lub aplikacji.

## Dodaj skrót z ekranu głównego.

- 1. Możesz dodać lub usunąć skrót bezpośrednio z ekranu głównego, stuknij przycisk ⊕.
- 2. Stuknij przycisk  $\oplus$  ponownie.
- 3. Wybierz pozycję, która zostanie dodana jako skrót z listy wyboru.
- 4. Potwierdź przyciskiem  $\checkmark$ .
- Aby wyłączyć skróty, przełącz  $\checkmark$ . Potwierdź przyciskiem  $\checkmark$ .

## Znajdź i dodaj skróty w menu.

- Z poziomu ekranu głównego stuknij ikonę 
   ✓ Ustaw →
   ✓ Mój ekran główny.
- 2. Stuknij opcję Moje skróty.
- 3. Stuknij przycisk ⊕, aby dodać, a następnie stuknij polecenie, aby wybrać **Przypnij kontakt** z listy wyboru. Potwierdź przyciskiem ✔.

Uwaga! Żeby zamienić skrót, musisz go najpierw usunąć.

## Znajdź i usuń skróty w menu.

Z poziomu ekranu głównego stuknij ikonę 
 ✓ Ustaw →
 Mój ekran główny.

- 2. Stuknij opcję Moje skróty.
- 3. Stuknij przycisk  $\bigcirc$ , aby wybrać skrót, i potwierdź przyciskiem  $\checkmark$ .

# Moje widgety

Widget to inteligentna funkcja w telefonach z systemem Android. Widget działa jak mini-aplikacja lub okno informacyjne, które jest jednocześnie skrótem do większej aplikacji na urządzeniu. Dzięki widgetowi nie trzeba otwierać dużej aplikacji; działa on bezpośrednio na ekranie głównym, wyświetlając informacje. Widgety często przyjmują formę urządzeń na ekranie, takich jak zegary, licznik odmierzania czasu do zdarzeń, znaczniki aukcji, znaczniki giełdowe, informacje o przylotach, informacje pogodowe itp.

## Znajdź i dodaj widget w menu.

Możesz umieścić więcej widgetów na ekranie głównym, wykonując następujące kroki.

- 1. Z ekranu głównego przeciągnij palcem w lewo, aby przejść do następnego ekranu głównego.
- 2. Stuknij opcję Chcę.
- 3. Stuknij opcję Dodaj widżet.
- 4. Dotknij i przytrzymaj, aby wybrać widget. Przeciągnij i upuść widget na ekranie głównym.

Wskazówka: Więcej aplikacji znajduje się na Sklep Play.

# Rozmiar tekstu

- 1. Z poziomu ekranu głównego stuknij ikonę 🥕 Ustaw 🔿
  - □ Opcja wyświetl. → <sup>^</sup>A Rozmiar tekstu.
- 2. Stuknij opcję **Normalny**, a następnie stuknij ją ponownie, aby wybrać z listy wyboru.
- 3. Po zakończeniu stuknij ikonę ♥.

# Jasność ekranu

Możesz dostosować jasność ekranu. Ustawieniem domyślnym jest **Automatyczny** i zalecamy zachowanie tego ustawienia, aby oszczędzić baterię.

- Z poziomu ekranu głównego stuknij ikonę ✓ Ustaw →
   Dpcja wyświetl. → ☆ Jasność ekranu.
- 2. Przełącz 🔨, aby wyłączyć.
- 3. Przeciągnij suwak, aby ręcznie ustawić jasność ekranu. Im wyższa wartość, tym jaśniejszy ekran.
- 4. Po zakończeniu stuknij ikonę ✔.

## Kontrast tekstu

Aby zwiększyć kontrast tekstu i obrazów na ekranie oraz sprawić, by obiekty były wyraźniejsze i łatwiejsze do zidentyfikowania.

1. Z poziomu ekranu głównego stuknij ikonę 🥕 Ustaw 🔶

```
□ Opcja wyświetl. → ● Kontrast tekstu.
```

2. Przełącz 🚾, aby aktywować. Potwierdź przyciskiem 🗸.

## Inwersja kolorów

1. Z poziomu ekranu głównego stuknij ikonę 🥕 Ustaw 🔿

```
🖵 Opcja wyświetl. 🔿 🚺 Inwersja kolorów.
```

2. Aby przełączyć na biały tekst na czarnym tle. Po zakończeniu stuknij przycisk ♥.

**Uwaga!** Wszystkie kolory na ekranie są odwrócone, co może wywołać dziwne i ciekawe kombinacje kolorystyczne.

# Korekcja kolorów

- 1. Z poziomu ekranu głównego stuknij ikonę 🥕 Ustaw 🔿
  - 🖵 Opcja wyświetl. 🔿 💉 Inwersja kolorów.
- 2. Aby przełączyć tryb kolorów dla osób cierpiących na daltonizm. Stuknij, aby wybrać:
  - Wyłączone
  - Monochromatyzm (czarno-biały ekran)
  - Odwrócona deuteranomalia
  - Daltonizm (zwiększ natężenie koloru zielonego) (czerwonyzielony)
  - Odwrócona protanomalia

- **Protanopia (zwiększ natężenie koloru czerwonego)** (czerwonyzielony)
- Odwrócona tritanomalia
- Tritanopia (zwiększ natężenie koloru niebieskiego) (niebieskiżółty)

Po zakończeniu stuknij ikonę 🗸.

# Dodatkowa poprawa dostępności

Jeszcze lepsza dostępność dzięki funkcjom, które ułatwiają korzystanie z urządzenia osobom, które mają wady wzroku, słuchu i ograniczoną sprawność.

1. Z poziomu ekranu głównego stuknij ikonę 🥕 Ustaw 🔿

🗟 Opcja ogólna 🔿 🎌 Ustawienia zaawansowane 🔿

T Ułatwienia dostępu.

# Głośność dźwięków

Dostosuj ustawienia dla różnych dźwięków w urządzeniu.

- 1. Z poziomu ekranu głównego stuknij ikonę 🥕 Ustaw 🔿
  - 📣 Opcja audio → 📣 Głośność dźwięków.
- 2. Przeciągnij suwak, aby wyregulować głośność (lub naciśnij ikonę plus lub minus).
  - Dźwięk dzwonka i powiadomienia.
  - Muzyka, wideo, gry.
  - Alarmy.
  - Wibracja także przy połączeniu.
- 3. Po zakończeniu stuknij ikonę 🗸.

**Wskazówka:** Do ustawienia głośności możesz także użyć przycisków głośności. Podczas połączenia przyciski głośności pozwalają regulować głośność połączenia, a w trybie czuwania – ustawić głośność dzwonka.

# Mój dzwonek

Dostosuj ustawienia dla różnych dźwięków w urządzeniu.

 Z poziomu ekranu głównego stuknij ikonę ✓ Ustaw → 
 Opcja audio→ ✓ Mój dzwonek.

Wskazówka: Stuknij przycisk (D), aby odtworzyć, oraz przycisk (D), aby zakończyć słuchanie.

- Dźwięk dzwonka i stuknij, aby wybrać opcję z listy wyboru. Potwierdź przyciskiem V.
- Dźwięk wiadomości i powiadomień stuknij, aby wybrać opcję z listy wyboru.
- 2. Po zakończeniu stuknij przycisk  $\checkmark$ , aby potwierdzić.

**Wskazówka:** Do ustawienia głośności możesz także użyć przycisków głośności z boku telefonu.

# Ust. audio dla poł. głosowych

Jeżeli używasz aparatu słuchowego lub masz problem z użyciem telefonu w głośnym otoczeniu, możesz dostosować ustawienia audio.

- Z poziomu ekranu głównego stuknij ikonę ✓ Ustaw → <sup>(1)</sup> Opcja audio → <sup>(2)</sup> Ust. audio dla poł. głosowych.
- 2. Stuknij opcję Normalny, aby wybrać:
  - Normalny słuch i otoczenie w normie.
  - Wysoki umiarkowana wada słuchu lub głośne otoczenie.
  - **Tryb HAC** do zastosowania z aparatem słuchowym.
- 3. Po zakończeniu stuknij ikonę  $\checkmark$ .

# Zgodność z aparatami słuchowymi (HAC) igcap

Ten telefon jest zgodny z aparatami słuchowymi. Zgodność z aparatami słuchowymi nie jest gwarancją, że dany aparat będzie działał z konkretnym telefonem. Telefony komórkowe często posiadają nadajniki radiowe, które mogą zakłócać pracę aparatu słuchowego. Telefon przetestowano pod kątem używania z aparatami słuchowymi, ze względu na niektóre z technologii bezprzewodowych, z których korzysta, ale mogą istnieć nowsze technologie bezprzewodowe, których jeszcze nie sprawdzono w połączeniu z aparatami słuchowymi. Aby mieć pewność, że dany aparat słuchowy dobrze współpracuje z telefonem, należy sprawdzić działanie tych urządzeń jeszcze przed zakupem. Standardowa zgodność aparatów słuchowych obejmuje dwa rodzaje oceny:

- M: Aby używać aparatu słuchowego w tym trybie, ustaw go w trybie
   M-mode albo w trybie połączenia akustycznego, a słuchawkę telefonu umieść w pobliżu wbudowanego mikrofonu aparatu słuchowego.
   W celu uzyskania najlepszych efektów wypróbuj różne pozycje telefonu względem aparatu słuchowego, na przykład umieszczenie słuchawki nieco ponad uchem może być lepsze w przypadku aparatów słuchowych z mikrofonami znajdującymi się za uchem.
- T: Aby używać aparatu słuchowego w tym trybie, ustaw go w trybie Tmode albo w trybie cewki indukcyjnej (nie wszystkie aparaty mają ten tryb). Aby uzyskać najlepsze efekty, wypróbuj różne pozycje telefonu względem aparatu słuchowego, na przykład umieszczenie słuchawki nieco poniżej ucha lub przed nim może dawać lepsze rezultaty.

# Połączenie Bluetooth®

Telefon komórkowy można połączyć z innymi urządzeniami obsługującymi format Bluetooth<sup>®</sup>, na przykład ze słuchawkami i innymi telefonami.

**Uwaga!** Bluetooth może zużywać dużo energii. Pamiętaj, aby go wyłączyć, kiedy nie jest używany.

## Parowanie z innymi urządzeniami z usługą Bluetooth

- Z poziomu ekranu głównego stuknij ikonę ✓ Ustaw →
   <sup>⊗</sup> Moje inne połączenia → Połączenie Bluetooth.
- 2. Przełącz 🔨, aby aktywować.
- 3. Stuknij, aby wybrać urządzenie, z którym chcesz się połączyć.

Uwaga! Jeśli nie możesz wykryć urządzenia, z którym chcesz się połączyć, stuknij : → Odśwież, aby odświeżyć listę. Możesz też poprosić o przełączenie urządzenia, tak by było widoczne dla innych. Ustawienie takie wykonuje się na drugim urządzeniu. Sprawdź szczegóły w instrukcji obsługi drugiego urządzenia.

4. Możesz zostać poproszony o wpisanie hasła lub naciśnięcie przycisku. Jeśli otrzymasz takie polecenie, wpisz hasło lub w inny sposób potwierdź połączenie na swoim telefonie lub innym urządzeniu.

- 5. Po potwierdzeniu hasła (lub nie) urządzenia łączą się ze sobą i nawiązują komunikację. Możesz rozpocząć korzystanie z urządzenia.
- 6. Stuknij : , aby zobaczyć dostępne opcje.

**Uwaga!** Urządzenia są teraz sparowane, dlatego jeśli włączysz Bluetooth na swoim urządzeniu, a drugie urządzenie jest włączone, połączenie zostanie wznowione i urządzenia pozostaną sparowane aż do ich rozłączenia.

## Rozłączanie sparowanych urządzeń

- Z poziomu ekranu głównego stuknij ikonę ✓ Ustaw →
   <sup>⊗</sup> Moje inne połączenia → Połączenie Bluetooth.
- 2. Zostanie wyświetlona lista sparowanych urządzeń.
- 3. Stuknij ikonę 🍄 obok nazwy urządzenia, które chcesz rozłączyć.
- 4. Stuknij opcję Zapomnij.

**Uwaga!** Aby rozłączyć, możesz wyłączyć drugie urządzenie albo wyłączyć Bluetooth w tym urządzeniu.

# Tryb samolotowy

W **Tryb samolotowy** nie możesz wykonywać ani odbierać połączeń, surfować po Internecie, pobierać wiadomości e-mail ani robić niczego, co wymaga połączenia z Internetem. W ten sposób zapobiega się zakłóceniom wrażliwego sprzętu. Nadal możesz grać w gry, słuchać muzyki, oglądać filmy i inne treści, o ile są zapisane na karcie pamięci lub w pamięci wewnętrznej telefonu.

Kiedy wyjeżdżasz z telefonem za granicę, możesz przełączyć go na tryb samolotowy. Jeśli to zrobisz, unikniesz na pewno opłat za dane roamingowe, a nadal możliwe będzie korzystanie z Wi-Fi. Włącz **Tryb samolotowy**, kiedy przebywasz poza zasięgiem sieci, aby oszczędzić baterię, ponieważ telefon stale skanuje obszar w poszukiwaniu dostępnych sieci, co powoduje zużycie energii. Możesz otrzymywać powiadomienia w formie alarmów, jeśli aktywujesz alarmy.

- Z poziomu ekranu głównego stuknij ikonę ✓ Ustaw →
   Opcja ogólna → <sup>•••</sup> Ustawienia zaawansowane → <sup>•••</sup> Więcej.
- 2. Stuknij opcję Tryb samolotowy.

3. Przełącz 🗪 , aby aktywować.

**Wskazówka:** Aby włączyć, naciśnij i przytrzymaj **przycisk zasilania**, a następnie wybierz **Tryb samolotowy** w menu, które się otworzy. Tryb samolotowy możesz także włączyć z poziomu szybkich ustawień w *Panel powiadomień*.

Wskazówka: Fojawia się w pasku stanu podczas połączenia. Możesz łatwo włączyć i wyłączyć Tryb samolotowy z poziomu szybkich ustawień w panelu powiadomień. Aby otworzyć panel powiadomień, przeciągnij palcem w dół po pasku stanu.

# Podłączanie telefonu do komputera

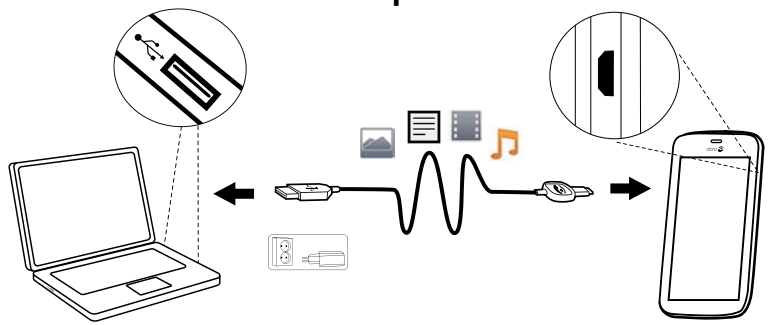

Podłącz telefon do komputera i zacznij przenosić swoje obrazy, muzykę i inne rodzaje plików. Wystarczy połączyć telefon z komputerem kablem USB. Możesz przenosić materiały, przeciągając je pomiędzy oknami eksploratora plików na komputerze.

**Uwaga!** Niektóre materiały mogą nie dać się przenieść ze względu na ochronę praw autorskich.

Wskazówka: Jeśli karta pamięci jest ustawiona jako domyślne miejsce przechowywania danych, wszystkie zdjęcia i filmy wykonane za pomocą telefonu będą przechowywane w folderze DCIM/Camera na karcie pamięci.

#### Przeciąganie materiałów z telefonu na komputer

1. Połącz telefon z komputerem przy użyciu kabla USB.

**Uwaga!** Zanim uzyskasz dostęp do telefonu konieczne może być zainstalowanie na komputerze odpowiednich sterowników. Użytkownicy komputerów Mac, patrz <u>https://www.android.com/filetransfer/</u>.

- 2. Na ekranie komputera zostanie wyświetlony komunikat z instrukcją, co należy zrobić po podłączeniu komputera do telefonu.
- 3. Wybierz opcję otwarcia urządzenia i zobacz pliki w eksploratorze plików na komputerze.
- 4. Zaczekaj, aż telefon lub karta pamięci pojawi się w eksploratorze plików komputera jako oddzielny dysk.
- 5. Przeciągnij i upuść wybrane pliki z telefonu na komputer.
- 6. W razie potrzeby użyj także funkcji **Sprzęt może być bezpiecznie usunięty** na swoim komputerze.
- 7. Następnie usuń przewód USB.

**Wskazówka:** Możesz także wybrać inne sposoby połączenia telefonu z komputerem. Przeciągnij palcem w dół paska stanu i stuknij

♥ USB w trybie przesyłania plików i stuknij, aby wybrać jedną z opcji w Skorzystaj z USB, aby.

**Uwaga!** Po podłączeniu telefonu do komputera telefon traci dostęp do karty pamięci. Niektóre funkcje i aplikacje telefonu, np. aparat, mogą być niedostępne. Przenoszenie plików za pomocą kabla USB jest możliwe w przypadku większości urządzeń i systemów operacyjnych obsługujących interfejs USB.

## Informacje o telefonie

Aby uzyskać dostęp do informacji o urządzeniu, takich jak bieżąca wersja oprogramowania i stan baterii, lub pobrać nowszą wersję oprogramowania.

- 1. Z poziomu ekranu głównego stuknij ikonę 🎱 Wyśw. 🔶
  - Informacje o telefonie.
  - Informacje o baterii dostęp do informacji i danych statystycznych na temat stanu i historii użycia baterii.
  - Pamięć sprawdzenie stanu wykorzystanej i dostępnej pamięci.
  - Stan telefonu aby sprawdzić system, wersje oprogramowania itp.

- Aktualizacja urządzenia aby sprawdzić dostępne aktualizacje oprogramowania.
- Informacje prawne aby zobaczyć warunki korzystania i inne informacje prawne.

#### Aktualizacja urządzenia

Kiedy dostępne są aktualizacje systemu, a Twoje urządzenie ma połączenie z siecią Wi-Fi, automatyczne pobierze oprogramowanie za pomocą usługi automatycznej aktualizacji oprogramowania (FOTA). Musisz potwierdzić termin instalacji aktualizacji systemu.

#### WAŻNE

Podczas aktualizacji telefon będzie przez jakiś czas nieaktywny, nie będą obsługiwane nawet połączenia alarmowe. Wszystkie kontakty, zdjęcia itp. pozostaną bezpiecznie przechowane w telefonie. Nie przerywaj procesu aktualizacji.

Zalecamy, aby zawsze aktualizować swoje urządzenie do najnowszej wersji oprogramowania, aby uzyskać optymalną sprawność działania i najnowsze ulepszenia. Kiedy nowe oprogramowanie stanie się dostępne, zostanie wyświetlony odpowiedni komunikat na pasku stanu lub otrzymasz powiadomienie. Wybierz je, aby rozpocząć pobieranie. Czas pobierania może się różnić w zależności od połączenia internetowego.

## Kopia zapasowa

Kopie zapasowe informacji na koncie Google są wykonywane automatycznie. Wykonaj poniższe ustawienia, aby upewnić się, że Twoje kontakty, ustawienia systemowe, aplikacje, kalendarz i poczta e-mail zostaną przywrócone za każdym razem, gdy konfigurujesz nowe urządzenie z tym samym kontem Gmail.

#### Kopia zapasowa z Google

- Z poziomu ekranu głównego stuknij ikonę ✓ Ustaw →
   Opcja ogólna → \*\*\* Ustawienia zaawansowane.
- 2. Przewiń i wybierz opcję Kopia i kasowanie danych, a następnie Utwórz kopię zapasową.
- 3. Upewnij się, że funkcja 💶 jest WŁĄCZONA.

Jest wiele aplikacji, które pozwalają wykonać kopię zapasową zdjęć, aplikacji itp. Niektóre oferują nawet możliwość przechowywania w chmurze, która umożliwia mobilne kopiowanie materiałów oraz przywrócenie da-

nych w razie takiej potrzeby. Spróbuj wyszukać w ▶ Sklep Play, patrz Google<sup>™</sup> Sklep Play, str.47

## Resetowanie telefonu

#### WAŻNE

Zresetowanie telefonu oznacza, że większość informacji, takich jak pobrane i zainstalowane aplikacje, konta, dane systemowe, dane aplikacji oraz ustawienia, zostanie utracona. Wykonaj kopię zapasową wszelkich danych i plików, które chcesz zachować, zanim wykonasz reset. Kopia zapasowa to kopia zabezpieczająca informacje. Przed rozpoczęciem przeczytaj uważnie wszystkie podane niżej informacje.

Powodem resetu może być powtarzający się problem, którego nie da się rozwiązać lub chęć przekazania telefonu komuś innemu.

**Uwaga!** Z telefonu zostaną wykasowane wszystkie informacje dodane przez Ciebie od chwili otrzymania urządzenia!

#### Wyjątki

- Wszystko, co jest zapisane na Karta SD, jeśli taka karta została zainstalowana (patrz Włóż kartę pamięci (opcjonalna, brak w zestawie), str.4 i Pamięć zewnętrzna:, str.44).
- Aplikacje i dane Google<sup>™</sup>— jeśli pole w **Utwórz kopię zapasową** zostało zaznaczone, patrz *Kopia zapasowa*, str.42.
- Informacje zapisane przez Ciebie na dyskach w chmurze (lub na komputerze, patrz *Podłączanie telefonu do komputera*, str.40).

#### WAŻNE

Zapamiętaj konto Google, do którego ostatnim razem logowałeś/-aś się za pomocą telefonu. Podczas resetowania, zabezpieczający przed kradzieżą mechanizm Google wymaga wprowadzenia konta Google, do którego ostatnim razem logowałeś/-aś się za pomocą telefonu, na ekranie startowym w celu uwierzytelnienia tożsamości. Telefon zostanie prawidłowo uruchomiony tylko po uwierzytelnieniu tożsamości.

#### Resetowanie telefonu

1. Z poziomu ekranu głównego stuknij ikonę 🗡 Ustaw 🔿

<sup>See</sup> Opcja ogólna → <sup>\*\*\*</sup> Ustawienia zaawansowane → Kopia i kasowanie danych.

- 2. Wybierz **Ustawienia fabryczne**. Czytaj uważnie informacje ekranowe, to **ważne!**
- 3. Wybierz Resetuj telefon.
- 4. Wybierz Wymaż wszystko.

## \land OSTROŻNIE

To ostatni krok przed tym, jak WSZYSTKIE dane z urządzenia, w tym ustawienia konta Google i inne, dane systemowe i dane aplikacji oraz ustawienia zostaną **trwale** usunięte.

5. Po zresetowaniu telefon powróci do ustawień fabrycznych, dokładnie takich jak po wyjęciu z pudełka.

# Pamięć i przechowywanie danych

**Uwaga!** Po dokonaniu aktualizacji dostępna pojemność telefonu może ulec zmianie.

Telefon ma różne rodzaje pamięci i możliwości przechowywania danych.

## Wewnętrzna pamięć telefonu

Wewnętrzna pamięć telefonu służy do przechowywania pobranych i przeniesionych treści wraz z osobistymi ustawieniami i danymi. Są to na przykład ustawienia alarmu i języka, wiadomości e-mail, zakładki, kontakty, zdarzenia w kalendarzu, zdjęcia, filmy i muzyka.

## Pamięć zewnętrzna:

Możesz użyć zewnętrznej karty pamięci, aby uzyskać więcej miejsca do przechowywania danych lub jako pamięci przenośnej. Istnieje wiele różnych standardów kart pamięci. Używaj wyłącznie kart pamięci zgodnych z urządzeniem.. Zgodny typ karty dla tego urządzenia: microSD, microSDHC maksymalnie 32 GB. SD to skrót od Secure Digital. Karty o mniejszej pojemności przechowują mniejszą ilość danych. Telefon działa z zainstalowaną kartą SD lub bez. Zalecamy użycie karty o wysokiej prędkości transferu, zwłaszcza jeśli jest używana jako powiększenie pamięci wewnętrznej. Większość aplikacji potrafi czytać dane z karty pamięci, ale tylko niektóre z nich umożliwiają zapisanie plików w tego rodzaju pamięci. Możesz na przykład ustawić aplikację aparatu tak, by zdjęcia były zapisywane bezpośrednio na karcie pamięci.

**Uwaga!** Jeśli włożysz zewnętrzną pamięć, zaleca się zmianę domyślnej lokalizacji zapisywania danych. To pozwoli Ci zapisać w telefonie więcej plików, takich jak zdjęcia i filmy. Zalecamy, by regularnie kopiować swoje zdjęcia z wewnętrznego dysku telefonu do komputera, jako forma kopii zapasowej, patrz *Podłączanie telefonu do komputera*, str.40. Pliki te znajdują się w folderze DCIM w telefonie. DCIM to skrót od Digital Camera IMages (obrazy z aparatu cyfrowego); jest to domyślny katalog, do którego kierowane są obrazy z aparatów cyfrowych i aparatów w smartfonach.

### Zwalnianie miejsca w pamięci

Pamięć w Twoim urządzeniu wypełnia się w wyniku normalnego użytkowania. Jeśli telefon zaczyna działać wolniej lub aplikacje nagle się zamykają, rozważ poniższe kroki:

#### Usuń zdjęcia

- Jeśli robisz wiele zdjęć swoim telefonem, pamiętaj, aby od czasu do czasu przekopiować je na komputer. Pozwoli to nie tylko zapobiec utracie zdjęć, gdyby coś stało się z telefonem, ale także da Ci możliwość wykasowania ich z telefonu i odzyskania miejsca w pamięci. Aby uzyskać dostęp do zdjęć, wystarczy podłączyć telefon do komputera za pośrednictwem przewodu USB, patrz *Podłączanie telefonu do komputera*, str.40.
- Jest także kilka usług, które pozwalają wykonać kopię zdjęć w wielu przypadkach automatycznie. Na Twoim telefonie zainstalowano fabrycznie aplikację Google, Zdjęcia, która posiada nieograniczoną pamięć, tworzy kopie zapasowe zdjęć i filmów wideo, a nawet tworzone są za Ciebie minialbumy.

## Wyczyść pamięć podręczną

Czym jest pamięć podręczna? Kiedy surfujesz po Internecie lub używasz aplikacji w przeglądarce telefonu, odwiedzane przez Ciebie strony są zapisywane w przestrzeni nazywanej pamięcią podręczną. Dzięki temu, kiedy następny raz odwiedzisz daną stronę lub aplikację, telefon załaduje ją z

pamięci podręcznej zamiast pobierać wszystkie dane od nowa z serwera, co zabiera czas i zmniejsza przepustowość.

- Z poziomu ekranu głównego stuknij ikonę ✓ Ustaw →
  - 🗳 Opcja ogólna → 🎌 Ustawienia zaawansowane.
- 2. Wybierz Pamięć.
- 3. Wybierz opcję Dane w pamięci podręcznej i potwierdź.
- 4. Aby wrócić, naciśnij przycisk **〈**.

Wskazówka: Pamięć podręczna z czasem znowu się zapełni i znów będzie wymagać wyczyszczenia.

## Odinstaluj aplikacje, których nie używasz

- Z poziomu ekranu głównego stuknij ikonę <sup>●</sup> Wyśw. →
   Moje aplikacje.
- 2. Stuknij opcję Chcę.
- 3. Stuknij opcję Odinstaluj.
- 4. Stuknij przycisk **m**, aby wybrać pozycje do usunięcia.
- 5. Stuknij Tak, aby potwierdzić.

**Wskazówka:** Wszystkimi zakupami zarządza Twoje konto Gmail. Jeśli chcesz zainstalować daną aplikację ponownie w późniejszym terminie, nie zostanie za to naliczona dodatkowa opłata, o ile jesteś zarejestrowany na oryginalnym koncie Gmail.

# Zmiana kodu SIM PIN

- Z poziomu ekranu głównego stuknij ikonę ✓ Ustaw →
   Opcja ogólna → \*\*\* Ustawienia zaawansowane.
- 2. Stuknij opcję Zabezpieczenia.
- 3. Stuknij ikonę Ustaw blokadę SIM → Zmień PIN do karty SIM.
- 4. Wprowadź stary kod PIN i wybierz **OK**.
- Wprowadź nowy kod PIN i wybierz OK. Ponownie wprowadź nowy kod PIN i wybierz OK. Po wykonaniu tej czynności zostanie wyświetlony komunikat Kod PIN do karty SIM został pomyślnie zmieniony.

#### Wymagany kod PIN przy uruchamianiu

- Z poziomu ekranu głównego stuknij ikonę ✓ Ustaw →
   Opcia ogólna 🗁 → \*\*\* Ustawienia zaawansowane.
- 2. Wybierz Zabezpieczenia.
- 3. Wybierz opcję Ustaw blokadę SIM → Zablokuj kartę SIM.
  - Zaznacz , aby aktywować kod PIN. Musisz wprowadzić kod PIN przy każdym włączeniu telefonu.
  - Zaznacz 🔍 , aby dezaktywować kod PIN.

#### **OSTRZEŻENIE**

Brak ochrony w przypadku zagubienia lub kradzieży karty SIM.

# Google<sup>™</sup> Sklep Play

#### WAŻNE

Aby skorzystać z tej usługi, musisz mieć połączenie z Internetem. Aby ograniczyć koszty przesyłu danych, zaleca się korzystanie z połączeń Wi-Fi w miarę ich dostępności. Aby uzyskać więcej informacji na temat kosztów abonamentu, skontaktuj się z dostawcą usługi.

**Uwaga!** Aby skorzystać z **Sklep Play**, musisz mieć konto Google<sup>™</sup>. Twoje konto Gmail jest także Twoim kontem Google, dlatego możesz użyć tej samej nazwy użytkownika i hasła Gmail w innych produktach Google, takich jak YouTube, Google+, Google Play i Google Drive.

Przeglądaj dostępne aplikacje i gry według różnych kategorii lub list, takich jak "Najlepsze płatne" albo "Najlepsze darmowe". Możesz także wyszukać konkretną aplikację lub grę.

Niektóre aplikacje są płatne. Ich cena widnieje w opisie, podobnie jak informacja o bezpłatnych aplikacjach. Płatności dokonuje się za pomocą Google<sup>™</sup> portfela, który można zarejestrować podczas konfiguracji konta Google<sup>™</sup>, pierwszego zakupu lub przy użyciu innej dowolnej metody płatności.

# Instalacji aplikacji

- 1. Z poziomu ekranu głównego stuknij ikonę ▶ Sklep Play.
- Znajdź pozycję, którą chcesz pobrać, przeglądając kategorie lub używając funkcji wyszukiwania.
- 3. Stuknij pozycję, aby zobaczyć jej szczegóły i postępuj wg instrukcji, aby dokończyć instalację/zakup.

Wskazówka: Wszystkie pobrane aplikacje można znaleźć w

Sklep Play. Stuknij przycisk =, a następnie wybierz opcję Moje aplikacje.

## Otwieranie zainstalowanej aplikacji

- 1. W Sklep Play stuknij przycisk ≡ oraz stuknij, aby wybrać Moje aplikacje.
- 2. Wybierz pobraną aplikację. W razie potrzeby stuknij polecenie Otwarty.

### Aktualizacja zainstalowanej aplikacji

- 1. W Sklep Play stuknij przycisk ≡ oraz stuknij, aby wybrać Moje aplikacje.
- Możesz aktualizować wszystkie aplikacje, które tego wymagają, stuknij polecenie Aktualizacja wszystkich lub wybierz konkretną aplikację i stuknij → Aktualizacja oraz potwierdź.

# Usuwanie aplikacji

- 1. W ▶ Sklep Play stuknij przycisk ≡ oraz stuknij, aby wybrać Moje aplikacje.
- Stuknij, aby wybrać aplikację, a następnie stuknij polecenie → Odinstaluj i potwierdź.

## Połączenia

# Wykonywanie połączeń

Aby zadzwonić do osoby, która nie jest aktualnie dostępna w książce telefonicznej, patrz także **\$** *Połączenie*, str.25.

- 1. Z poziomu ekranu głównego stuknij ikonę 🌜 Połączenie.
- 2. Stuknij Ϋ Numer.

- 3. Wprowadź numer telefonu, w trakcie wpisywania pojawią się podpowiedzi.
- 4. Stuknij przycisk **Solution** Połączenie, aby zadzwonić, lub stuknij bezpośrednio wybrany kontakt.

**Wskazówka:** W przypadku połączeń międzynarodowych użyj znaku + przed numerem kierunkowym kraju. Naciśnij i przytrzymaj **0**, aż pojawi się +.

## Odbieranie połączenia

Telefon dzwoni lub wibruje, sygnalizując połączenie przychodzące.

**Uwaga!** Dźwięk, który słyszysz, określa się jako *dzwonek*, patrz *Mój dzwonek*, str.36. Możesz tak ustawić telefon, żeby odtwarzał kilka dzwonków (na przykład w zależności od osoby, która dzwoni) albo jeden dzwonek dla wszystkich połączeń.

- 1. Zapala się ekran dotykowy, przekazując Ci więcej informacji na temat połączenia.
- 2. Masz teraz kilka możliwości.

#### Z zablokowanego ekranu

- Odbieranie połączenia przeciągnij palcem w górę 🦱.
- Odrzucanie połączenia przeciągnij palcem w dół od górnej części ekranu, aby odsłonić pasek powiadomień i stuknij <sup>C</sup> Odrzuć
- Ściszenie dzwonka naciśnij przycisk głośności (góra lub dół), aby ściszyć dzwonek.

#### Z poziomu odblokowanego ekranu

- Odbieranie połączenia stuknij 📞 Odbierz
- Odrzucanie połączenia stuknij ≏ Odrzuć
- Ściszenie dzwonka naciśnij przycisk głośności (góra lub dół), aby ściszyć dzwonek

# Zakończenie połączenia

• Stuknij przycisk **Rozłącz** —, aby zakończyć.

# Opcje podczas połączenia

## Regulacja głośności

 Użyj bocznych przycisków głośności, aby wyregulować głośność połączenia; wybrany poziom jest widoczny na ekranie.

## Wyciszenie

- 1. Podczas połączenia głosowego stuknij przycisk  $\frac{1}{2}$ .
- 2. Aby wyłączyć, stuknij przycisk ponownie.

## Klawiatura numeryczna (wysyłanie sygnału)

- 1. Podczas połączenia głosowego stuknij przycisk
- 2. Wprowadź numer.
- 3. Aby zamknąć, stuknij przycisk ponownie.

## Głośnik

 $\Lambda$ 

- Podczas połączenia głosowego stuknij przycisk
- 2. Mów wyraźnie do mikrofonu z maksymalnej odległości 1 m. Użyj przycisków głośności, aby wyregulować głośność głośnika.
- 3. Aby wyłączyć, stuknij przycisk ponownie.

**Uwaga!** Podczas połączenia głosowego dostępne są też inne czynności. Stuknij polecenie **Chcę**, aby zobaczyć czynności, które można wybrać. Niektóre treści w Twoim urządzeniu mogą się różnić w zależności od regionu, dostawcy usługi, specyfikacji modelu lub oprogramowania.

# OSTROŻNIE

Stuknij Chcę, aby przełączyć pomiędzy Wzmocnienie głośności i Normalna głośność. Głośność Wzmocnienie głośności może być bardzo duża, więc zachowaj ostrożność, aby uniknąć uszkodzenia słuchu.

# Zestaw słuchawkowy

## Zestaw słuchawkowy

• Podłącz zestaw słuchawkowy do gniazda zestawu słuchawkowego. Wbudowany mikrofon telefonu jest automatycznie wyłączany.

#### 

Używanie zestawu słuchawkowego przy wysokim poziomie głośności może spowodować uszkodzenie słuchu. Zachowaj ostrożność przy ustawianiu poziomu głośności podczas korzystania z zestawu słuchawkowego.

## Lista rozmów

- Z ekranu strony głównej wybierz ikonę <sup>™</sup> Wyśw. → Mój spis połączeń <sup>™</sup>.
- 2. Stuknij numer lub kontakt, aby:
  - Aby zadzwonić, stuknij przycisk 📞 Połączenie.
  - Aby zobaczyć więcej opcji, stuknij polecenie Chcę.

#### Czyszczenie rejestru połączeń

- Z ekranu strony głównej wybierz ikonę <sup>™</sup> Wyśw. →
   <sup>™</sup> Mój spis połączeń.
- 2. Stuknij Chcę i wybierz Usuń historię połączeń.
- 3. Stuknij biały kwadrat obok pozycji, aby usunąć, lub stuknij opcję Zaznacz wszystko.
- Po zakończeniu stuknij ikonę ✓.

## Ustawienia połączenia

#### Blokada ekranu podczas połączeń, ograniczenie rejestru połączeń i inne

- 1. Z poziomu ekranu głównego stuknij ikonę 🌭 Połączenie.
- Stuknij ikonę <sup>♥</sup> Numer → Chcę → Otwórz ustawienia →:
  - Aby uniknąć przypadkowych połączeń, wyłącz funkcję Połączenia bezpośrednie. Przed połączeniem wychodzącym pojawi się potwierdzenie. Takie potwierdzenie pozwala podwójnie się upewnić, że naprawdę chcesz wykonać dane połączenie. Ustawienie domyślne to włączone. Po zakończeniu stuknij ikonę V.

Uwaga! Dotyczy tylko połączeń wykonywanych bezpośrednio z poziomu <sup>™</sup> Wyśw. → <sup>I</sup> Moje kontakty.

- Licznik połączenia aby zobaczyć i zresetować łączną długość wychodzących i przychodzących połączeń, odkąd używasz telefonu lub od ostatniego resetu. Ostatnie połączenie wyświetla się wraz z długością połączenia i odbiorcą.
- Ustawienia zaawansowane aby uzyskać dostęp do innych opcji, takich jak Połączenia
  - Poczta głosowa
  - Ustawienia połączeń
- Aby uzyskać dostęp do innych opcji, takich jak Blokowanie połączeń.

**Uwaga!** Funkcje w zaawansowanych ustawieniach systemu to usługi sieciowe, które mogą wymagać wykupienia. Aby uzyskać więcej informacji i numer poczty głosowej, skontaktuj się z dostawcą usług.

Po zakończeniu stuknij ikonę V.

# Połączenia ratunkowe

Dopóki telefon jest włączony, możesz wykonać połączenie SOS.

- 1. Z poziomu ekranu głównego stuknij ikonę <mark>5 Połączenie</mark>.
- Stuknij I Numer, aby wprowadzić podstawowy numer alarmowy dla Twojej obecnej lokalizacji.
- 3. Stuknij ikonę 💊 Połączenie.

Niektóre sieci pozwalają wykonać połączenie alarmowe nawet bez ważnej karty SIM. Aby uzyskać więcej informacji, skontaktuj się z dostawcą usług.

# Kontakty

# Dodawanie nowych kontaktów

Twoje kontakty są automatycznie synchronizowane z kontem Google (pod warunkiem że zalogujesz się na konto Google). Aby zarządzać synchronizacją dla swojego konta Google, patrz *Kopia zapasowa*, str.42.

- 1. Z poziomu ekranu głównego stuknij ikonę <sup>➡</sup> Dodaj → <sup>▲</sup>Kontakt.
- 2. Wprowadź dane kontaktowe i kontynuuj, aby wpisać znane Ci informacje; aby kontynuować, stuknij przycisk 🕑 Dalej.

3. Nowy kontakt zostanie utworzony po wyświetleniu i stuknięciu przycisku **√Zapisz**.

Wskazówka: Aby ukryć klawiaturę, stuknij przycisk 🔍, a żeby aktywować klawiaturę, stuknij ponownie pole tekstowe.

## Zarządzanie kontaktami

- Z poziomu ekranu głównego stuknij ikonę <sup>™</sup> Wyśw. →
   Moje kontakty.
- 2. Stuknij, aby otworzyć istniejący kontakt.

Wskazówka: Spróbuj stuknąć polecenie Chcę, zanim stukniesz istniejący kontakt; w ten sposób możesz uzyskać kolejny zestaw opcji menu.

- 3. Stuknij opcję Edytuj.
- Stuknij przycisk (\*), aby dodać kontakt do ulubionych, lub przycisk
  , aby usunąć kontakt z ulubionych.
- 5. Stuknij 🔍, aby dodać obraz.
- 6. Postępuj wg instrukcji na ekranie, aby dokończyć konfigurację kontaktu.
- 7. Stuknij **✓ Zapisz** po zakończeniu. Twoje kontakty są automatycznie synchronizowane z kontem Google (pod warunkiem że zalogujesz się na konto Google). Aby zarządzać synchronizacją dla swojego konta Google, patrz *Kopia zapasowa*, str.42.

**Wskazówka:** Ulubione kontakty można łatwo znaleźć dzięki oznaczeniu Aby usunąć z ulubionych, stuknij ulubiony kontakt, a następnie stuknij polecenie **Chcę** oraz **Usuń z ulubionych**.

# Import i eksport kontaktów

Jeśli korzystasz z usługi Doro, takiej jak My Doro Manager lub Doro Connect & Care, możesz użyć tej usługi do importowania i eksportowania danych na kartę i z karty SIM/SD.

## Importowanie kontaktów z pamięci zewnętrznej do urządzenia

Z poziomu ekranu głównego stuknij ikonę <sup>●</sup> Wyśw. →
 Moje kontakty.

- 2. Stuknij opcję Chcę.
- 3. Stuknij przycisk **Importuj/Eksportuj**, aby wybrać opcję importu z listy wyboru.
- 4. Stuknij przycisk  $\checkmark$ , aby potwierdzić.

# Jak znaleźć kontakty ICE

Funkcja kontaktów ratunkowych (ICE) pozwala skontaktować się z Twoim najbliższym krewnym lub którymkolwiek z zapisanych kontaktów w sytuacji zagrożenia. Patrz *Informacje ratunkowe*, str.57.

## Jak znaleźć kontakty ICE z poziomu zablokowanego ekranu.

- 1. Przeciągnij palcem, aby odblokować ekran.
- 2. Stuknij polecenie ICE, aby wywołać zapisane informacje ICE.
- 3. Stuknij przycisk (S), aby połączyć się z kontaktem ICE.

**Uwaga!** Działa tylko wówczas, gdy ustawioną metodą blokady ekranu jest **Wzór**, **Kod PIN** lub **Hasło**, musisz mieć również dodane swoje informacje ICE. Aby uruchomić blokadę ekranu lub zmienić typ blokady, patrz *Blokada ekranu*, str.11.

## Jak znaleźć kontakty ICE w menu

- 1. Z poziomu ekranu głównego stuknij ikonę 🥗 Wyśw. 🗲
  - <sup>▲</sup> Moje kontakty → <sup>↓</sup> W razie nagłego wypadku (ICE).

# Opcja pomocy

# Mój przycisk pomocy 🎙

## **OSTRZEŻENIE**

Aby można było użyć przycisku pomocy, należy najpierw aktywować funkcję pomocy, dodać numery telefonów do listy oraz zredagować wiadomość tekstową z informacjami, które chcesz wysłać.

#### 

W trakcie połączenia alarmowego telefon automatycznie przechodzi w tryb głośno mówiący. W trybie głośnomówiącym nie trzymaj urządzenia blisko ucha, ponieważ poziom głośności może być bardzo wysoki.

W razie ewentualnego zagrożenia telefon ma przycisk pomocy ((•)). Przycisk pomocy umożliwia łatwy dostęp do numerów zdefiniowanych na liście kontaktów alarmowych.

### Wykonywanie połączeń alarmowych

- Naciśnij i przytrzymaj przez 3 sekundy przycisk pomocy ((•)) lub naciśnij go trzykrotnie (3) w ciągu 1 sekundy. Połączenie alarmowe rozpocznie się z opóźnieniem 5 sekund. W tym czasie możesz zapobiec ewentualnemu fałszywemu alarmowi, wciskając przycisk Anuluj.
- Alarmowa wiadomość SMS może zostać wysłana do wszystkich odbiorców.
- Lokalizacyjna wiadomość SMS może zostać wysłana do wszystkich odbiorców.
- Zostanie podjęta próba nawiązania połączenia z pierwszym odbiorcą na liście. Jeżeli połączenie nie zostanie odebrane w ciągu 25 sekund, telefon wybierze kolejny numer z listy. Próba wybrania numeru jest ponawiana 3 razy do czasu odebrania połączenia lub wciśnięcia Anuluj.

## Ustawienia przycisku alarmowego

Możesz korzystać z przycisku alarmowego razem z usługą Connect & Care, patrz *Doro Connect & Care*, str.64. Poniżej opisujemy, w jaki sposób skonfigurować przycisk pomocy.

1. Z poziomu ekranu głównego stuknij ikonę 🥕 Ustaw 🔿

## 🔺 Opcja pomocy 🔿 阿 Mój przycisk pomocy.

- 2. Stuknij opcję Konfiguruj.
- 3. Postępuj wg instrukcji na ekranie, aby zakończyć konfigurację:

## Aplikacja

Ustal, która aplikacja powinna być powiązana z przyciskiem pomocy.

• Stuknij polecenie **Konfiguruj**, aby wybrać aplikację dla przycisku pomocy, **Przycisk pomocy** jest ustawiona domyślnie.

## Wybór sposobu aktywowania funkcji pomocy

• **Naciśnij 3 razy**, aby aktywować przez naciśnięcie przycisku trzykrotnie (3) w ciągu 1 sekundy.  Naciśnij i przytrzymaj (Wł. Normalnie), aby aktywować przez naciśniecie i przytrzymanie przycisku przez około 3 sekundy.

#### Ustawienie głośności dla połączeń alarmowych

Wybierz rodzaj sygnału dla sekwencji alarmowej.

**Uwaga!** Jest to ustawienie sygnału w Twoim urządzeniu, a NIE w urządzeniu odbiorcy.

- Wysoki (domyślnie).
- Niski.
- Cichy.

#### Wybór kontaktów alarmowych

- 1. Stuknij opcję Dodaj kontakt.
- 2. Wybierz sposób dodania kontaktu.
- 3. Aby usunąć kontakt, naciśnij znak minus po numerze.

**Uwaga!** Niektóre firmy ochroniarskie mogą przyjmować automatyczne połączenia od swoich klientów. Przed użyciem numeru firmy ochroniarskiej, należy się z nią skontaktować.

#### Wiadomość alarmowa

## Wiadomość lokalizacyjna

Jeśli wysyłasz powiadomienie alarmowe, dla osób odbierających takie powiadomienie bardzo przydatna może być znajomość Twojej bieżącej lokalizacji. Pomoże im to udzielić Ci pomocy w jak najszybszy sposób. SMS lokalizacyjny pozwala kontaktom uzyskać Twoje współrzędne GPS za pośrednictwem wiadomości tekstowej. Informacja o lokalizacji opiera się na pozycji wg GPS w chwili połączenia alarmowego, a jeśli takiej pozycji nie można ustalić — na Twojej ostatniej znanej lokalizacji.

• Przełącz 🔨, aby włączyć lub wyłączyć.

Następnie wybierz przycisk 🗸.

# Informacje ratunkowe

W takiej sytuacji ważne jest, aby przekazać te informacje jak najszybciej i zwiększyć w ten sposób szanse na przeżycie. Dla własnego bezpieczeństwa dodaj kontakt ICE. Pierwsze osoby, które w sytuacji zagrożenia odbiorą połączenie, uzyskają dostęp do dodatkowych informacji, takich jak Twoje dane medyczne i najbliższy krewny. Wszystkie pola są opcjonalne, ale im więcej wpiszesz informacji tym lepiej.

**Uwaga!** Kontakty ICE pochodzą z książki telefonicznej, dlatego musisz zadbać o to, by każdy kontakt ICE zawierał odpowiednie informacje.

1. Z poziomu ekranu głównego stuknij ikonę 🗡 Ustaw 🔿

## A Opcja pomocy → Moje dane w razie wypadku (ICE).

- 2. Wybierz polecenie **Utwórz ICE** i wpisz swoje informacje medyczne. Postępuj wg instrukcji na ekranie, aby wpisać informacje na karcie ICE.
- 3. Po zakończeniu stuknij ikonę 🗸.

**Uwaga!** Aby usunąć dodany już kontakt ICE, stuknij znak minus obok kontaktu ICE. Stuknij przycisk V, aby potwierdzić.

# Jak korzystać Pomoc zdalna 🎔

Pozwól zaufanej osobie zdalnie kontrolować Twój telefon; może to być wymagane np. podczas kontaktu z pomocą Doro. Udziel jej dostępu, tak by mogła zdalnie administrować plikami i je przenosić, pomagać Ci w czynnościach konserwacyjnych oraz w rozwiązaniu ewentualnych problemów.

Osoba udzielająca pomocy zdalnej musi mieć zainstalowaną aplikację TeamViewer. Aplikację TeamViewer można pobrać i zainstalować dla wielu systemów operacyjnych na stronie internetowej <u>http://www.teamviewer.com/download/</u>.

#### Połączenie z sesją wsparcia zdalnego

- 1. Z poziomu ekranu głównego stuknij ikonę 🥕 Ustaw 🔿
  - 🔺 Opcja pomocy 🔿 👉 Pomoc zdalna.
- 2. Podaj **swój identyfikator** w dziale osobistego wsparcia technicznego, aby zezwolić na zdalną kontrolę. Stuknij polecenie **Wyślij mój identyfikator...**, aby wybrać sposób udostępnienia identyfikatora.

- 3. Postępuj wg instrukcji na ekranie.
- 4. Aby wyjść z aplikacji TeamViewer, przeciągnij palcem w dół po pasku stanu. Kliknij QuickSupport i stuknij przycisk  $\times$  w prawym górnym rogu.
- 5. Potwierdź przyciskiem Zamknij.

**Uwaga!** Wszystkie połączenia TeamViewer są dobrze zaszyfrowane, a przez to chronione przed dostępem osób trzecich. Informacje techniczne na temat połączeń, bezpieczeństwa i prywatności danych w aplikacji TeamViewer – patrz deklaracja bezpieczeństwa na stronie http://www.teamviewer.com/en/products/security.aspx.

# Aplikacje

Aplikacją może być program albo gra, których używasz na swoim Doro 8035. W zależności od rynku i dostawcy telefon może mieć wstępnie zainstalowane różne aplikacje. Niektóre wymagają dostępu do Internetu. Aby uzyskać więcej informacji na temat kosztów abonamentu, skontaktuj się z dostawcą usługi. Niektóre aplikacje są płatne. Ich cena widnieje w opisie podobnie jak informacja o bezpłatnych aplikacjach. Korzystanie z pobranych i zainstalowanych aplikacji nic nie kosztuje, z wyjątkiem kosztu połączenia internetowego.

Skorzystaj z Doro Selection lub Google<sup>™</sup> Sklep Play do pobierania i zainstalowania wszelkich potrzebnych aplikacji.

Przewodnik dla początkujących – poznaj swój telefon

Praktyczna pomoc i przydatne wskazówki pozwalające poznać podstawy działania Twojego nowego telefonu.

Z poziomu ekranu głównego stuknij ikonę <sup>™</sup> Odkrywaj → <sup>□</sup> Mój telefon.

## **Doro Selection**

Najłatwiejszym sposobem na wyszukiwanie aplikacji jest skorzystanie ze strony **Doro Selection**. Wyszukiwanie jest łatwiejsze dzięki podziałowi aplikacji na kategorie, takie jak dom, życie cyfrowe, wiadomości, zdrowie, finanse i inne. Aby znaleźć odpowiednie aplikacje, możesz skorzystać także z serwisów **Polecane aplikacje:** oraz **Wyświetl według kategorii**.

- Z poziomu ekranu głównego stuknij ikonę <sup>III</sup> Dodaj → <sup>III</sup> Aplikacja.
- 2. Stuknij pozycję, aby ją wybrać:
  - Polecane aplikacje: stuknij, aby wybrać aplikację.
  - Wyświetl według kategorii, aby wybrać opcję z listy wyboru. Potwierdź przyciskiem V.
  - Szukaj w Sklepie Google Play , aby uzyskać dostęp do Sklep Play.

# Wiadomości

## Pisanie wiadomości

Możesz wysyłać ze swojego telefonu różnego rodzaju wiadomości. Poniżej wyjaśniamy, jak wysłać wiadomość tekstową, ale możesz też wysyłać innego rodzaju wiadomości z menu **Vyślij**.

Wskazówka: Wiadomości tekstowe (SMS-y) są dostarczane bezpośrednio do urządzenia, które większość z nas nosi przez cały czas przy sobie; wiadomość tekstowa stanowi także bardziej osobisty i intymny rodzaj komunikacji. Większość nowoczesnych smartfonów może odbierać wiadomości e-mai (które nadają się lepiej do bardziej formalnej komunikacji lub zapytań), ale SMS-owanie jest nadal prostszym rozwiązaniem i jedyną opcją dla tych, którzy używają prostszych modeli telefonów komórkowych.

- Z poziomu ekranu głównego stuknij ikonę <sup>≁</sup> Wyślij →
   <sup>↓</sup> Wiadomość.
- 2. Stuknij ikonę 📕 Numer.
- 3. Wprowadź numer telefonu, w trakcie wpisywania pojawią się podpowiedzi.
- 4. Stuknij polecenie Wybierz numer lub sugerowany kontakt.
- 5. Napisz wiadomość.

**Uwaga!** Uzyskaj dostęp do większej liczby opcji przyciskiem menu **Chcę.** 

6. Po zakończeniu stuknij 켜 Wyślij.

**Uwaga!** Jeżeli dodasz więcej niż jednego odbiorcę, opłaty mogą być naliczone za każdego z nich. Możesz także ponieść dodatkowe opłaty za wysyłanie wiadomości w roamingu.

## Ustawienia wiadomości

- Z poziomu ekranu głównego stuknij ikonę <sup>●</sup> Wyśw. →
   Moje wiadom..
- 2. Stuknij opcję Chcę.
- 3. Stuknij opcję Otwórz ustawienia.
- 4. Po zakończeniu stuknij ikonę 🗸.

**Uwaga!** Ustawienia wiadomości są zwykle już wprowadzone i nie powinny być zmieniane, chyba że chcesz takich zmian dokonać. Niektóre funkcje to usługi sieciowe, które mogą wymagać wykupienia. Aby uzyskać więcej informacji, skontaktuj się z dostawcą usług.

# E-mail

## Konfiguracja konta e-mail

Po pierwszym otwarciu wiadomości e-mail, otrzymasz komunikat z prośbą o skonfigurowanie konta e-mail.

## WAŻNE

Aby skorzystać z tej usługi, musisz mieć połączenie z Internetem. Aby ograniczyć koszty przesyłu danych, zaleca się korzystanie z połączeń Wi-Fi w miarę ich dostępności. Aby uzyskać więcej informacji na temat kosztów abonamentu, skontaktuj się z dostawcą usługi.

Wskazówka: Gmail jest zawsze dostępny w Google z poziomu ekranu głównego.

## Aby aktywować konto e-mail.

- Z poziomu ekranu głównego stuknij ikonę <sup>●</sup> Wyśw. →
   Moje e-maile.
- 2. Stuknij opcję Adres e-mail.

- Dodaj istniejące konto
- Utwórz konto Gmail
- 3. Stuknij przycisk ♥, aby potwierdzić.
- 4. Jeśli chcesz, stuknij polecenie **Chcę**, aby wejść do dodatkowych opcji.
  - Zarządzaj kontami, aby wybrać konto lub Dodaj konto Naciśnij ponownie Chcę, aby uzyskać więcej opcji.
- W razie potrzeby wpisz wymagane ustawienia ręcznie, a następnie stuknij ✓. Aby uzyskać szczegółowe informacje, skontaktuj się z dostawcą poczty e-mail.

## Pisanie wiadomości e-mail

Poniżej wyjaśniamy, w jaki sposób wysłać wiadomość e-mail do kontaktu z książki telefonicznej.

- Z poziomu ekranu głównego stuknij ikonę <sup>≁</sup> Wyślij → <sup>∞</sup> E-mail.
- 2. Stuknij ikonę 🛂 Kontakt.
- 3. Stuknij, aby wybrać kontakt.
- 4. Wpisz temat.
- 5. Stuknij Wpisz wiadomość tutaj, aby wpisać treść wiadomości e-mail.
- 6. Jeśli chcesz, stuknij polecenie **Chcę**, aby wejść do dodatkowych opcji.
- 7. Po zakończeniu stuknij 켜 Wyślij.

## Czytanie wiadomości e-mail

- Z poziomu ekranu głównego stuknij ikonę <sup>™</sup> Wyśw. →
   Moje e-maile.
- 2. Stuknij, aby przeczytać wiadomość e-mail
- 3. Stuknij Odpowiedz/Przekaż, aby wybrać opcję z listy wyboru.
- 4. Napisz wiadomość e-mail.
- 5. Jeśli chcesz, stuknij polecenie Chcę, aby wejść do dodatkowych opcji.
- 6. Po zakończeniu stuknij 👎 Wyślij.

## Ustawienia poczty e-mail

- Z poziomu ekranu głównego stuknij ikonę <sup>™</sup> Wyśw. →
   Moje e-maile.
- 2. Stuknij opcję Chcę.

- 3. Stuknij polecenie **Otwórz ustawienia**, aby wejść do dodatkowych opcji.
- 4. Stuknij, aby wybrać opcję.
- 5. Po zakończeniu stuknij ikonę  $\checkmark$ .

# Aparat fotograficzny

Wskazówka: Aby zdjęcia były ostre, przetrzyj obiektyw suchą szmatką.

**Uwaga!** Nie rób zdjęć innym ludziom ani nie filmuj innych ludzi bez ich zgody. Nie rób zdjęć ani nie nagrywaj filmów w miejscach, gdzie jest to zabronione, ani tam, gdzie może to naruszać prawa innych osób.

## Jak otworzyć aparat

### Z poziomu ekranu głównego

1. Z poziomu ekranu głównego stuknij ikonę 🧿 Aparat.

### Z poziomu menu

- 1. Z poziomu ekranu głównego stuknij ikonę 🙆 Rób zdj. 🔿
  - Zdjęcie
  - Wideo
  - Autoportret

## Jak zrobić selfie

Selfie to zdjęcie zrobione samemu/samej sobie. Do robienia autoportretów możesz użyć przedniego aparatu.

- 1. Na ekranie podglądu aparatu stuknij ikonę Ф, aby przełączyć na przedni aparat do zrobienia autoportretu.
- 2. Ustaw się twarzą do przedniego aparatu. Obracaj aparatem, aż znajdziesz zadowalającą pozę.
- 3. Kiedy zobaczysz swoją twarz na wyświetlaczu, stuknij przycisk naciśnij przycisk aparatu (w lewym dolnym rogu telefonu), żeby zrobić sobie zdjęcie.

## Jak nagrać film

 Z poziomu ekranu głównego stuknij ikonę <sup>1</sup>, aby nagrać film. Naciśnij przycisk <sup>1</sup>, aby zatrzymać nagrywanie.

## Ustawienia aparatu

**Uwaga!** Dostępne opcje mogą się różnić w zależności od tego, czy korzystasz z aparatu tylnego czy przedniego (do selfie). Ustawienia aparatu różnią się również w zależności od tego, czy używasz aparatu do robienia zdjęć czy nagrywania filmów.

## Ostrość

• Na ekranie podglądu stuknij obraz w miejscu, w którym ma się zogniskować obiektyw aparatu.

## Zoom

- Na ekranie podglądu przyłóż dwa złączone palce do ekranu i rozsuń je, aby powiększyć obraz, lub zbliż do siebie, aby pomniejszyć obraz.
- Możesz również użyć przycisków głośności: przycisku zwiększenia głośności w celu przybliżenia i przycisku zmniejszenia głośności w celu oddalenia.

### Lampa błyskowa

• Stuknij **O**, aby wybrać ustawienia lampy błyskowej.

## Więcej opcji

 Stuknij polecenie Więcej opcji, aby uzyskać dostęp do większej liczby opcji i ustawień.

Wskazówka: Możesz także przejść do swojej galerii z trybu aparatu; w tym celu na ekranie podglądu aparatu wybierz miniaturę w lewym dolnym rogu.

# Organizacja zdjęć w galerii

# Przeglądanie obrazów i filmów

Wszystkie zdjęcia zrobione aparatem, otrzymane fotografie i nagrane filmy są przechowywane w folderze **Moja galeria**.

- Z poziomu ekranu głównego stuknij ikonę <sup>●</sup> Wyśw. →
   Moje zdjęcia i wideo.
- 2. Wybierz zdjęcie/film do obejrzenia/odtworzenia.
- 3. Przesuń palcem w lewo lub prawo, aby pominąć następny obraz, możesz to także zrobisz, stukając strzałki.

4. Aby wyjść, naciśnij przycisk **〈**.

**Wskazówka:** Po zrobieniu zdjęcia możesz przejść do galerii z poziomu trybu aparatu, stukając podgląd zdjęcia.

## Zarządzanie zdjęciami i filmami

- Z poziomu ekranu głównego stuknij ikonę <sup>●</sup> Wyśw. →
   Moje zdjęcia i wideo.
- 2. Stąd możesz stuknąć Chcę, aby przejść do kolejnych opcji.
  - Wyświetl aby wejść do dodatkowych opcji.
  - Zarządzaj ulubionymi
  - Usuń zdjęcia
  - Ustaw
- 3. Po zakończeniu stuknij ikonę 🗸.
- 4. Wybierz zdjęcie/film do obejrzenia/odtworzenia.
- 5. Stąd możesz stuknąć Chcę, aby przejść do kolejnych opcji.
  - Edytuj to zdjęcie
    - Przytnij zdjęcie
    - Obróć zdjęcie
  - Ustaw to zdjęcie jako
  - Udostępnij to zdjęcie
  - Szczegóły zdjęcia
  - Dodaj do ulubionych
  - Usuń to zdjęcie

# Doro Connect & Care

**Uwaga!** Do korzystania z większości funkcji w usłudze Connect & Care wymagany jest dostęp do Internetu. W zależności od sposobu korzystania z telefonu, może to spowodować szybkie wykorzystanie całego pasma Internetu. Zdecydowanie zalecamy, aby skontaktować się ze swoim operatorem w sprawie stawek za przesył danych przed rozpoczęciem korzystania z telefonu. Korzystanie z przesyłu danych w roamingu może być kosztowne. Zanim skorzystasz z roamingu, skontaktuj się z operatorem, aby sprawdzić wysokość stawek.

Connect & Care to aplikacja pozwalająca uzyskać pomoc od **pomocnika**, (znajomego albo krewnego) ze smartfonem, który potrafi obsługiwać aplikację Connect & Care. Pomoc może zostać udzielona z dowolnego miejsca (pomoc zdalna).

**Uwaga!** Aby skorzystać z niektórych funkcji Connect & Care, użytkownik Doro 8035 lub pomocnik muszą wykupić usługę Care w Doro. Funkcja Connect & Care może zastąpić normalne działanie przycisku alarmowego.

## Pierwsze kroki — instalacja aplikacji Załóż konto w telefonie Doro 8035

- Z poziomu ekranu głównego stuknij ikonę Moje aplikacje, aby przejść do <sup>♣</sup> Moje aplikacje → <sup>♥</sup> Doro Connect & Care.
- 2. Postępuj wg instrukcji na ekranie, aby dokończyć konfigurację konta. Instalacja aplikacji na urządzeniu pomocnika
- 1. Idź do 🕨 Sklep Play lub App Store.
- 2. Zainstaluj aplikację 🥙 Doro Connect & Care na urządzeniu pomocnika.

**Uwaga!** Możesz także skorzystać z tej metody, aby aktualizować aplikację Connect and Care do najnowszej wersji.

## Połącz pomocnika do urządzenia Doro 8035

Może zostać wysłana prośba 8035 z urządzenia użytkownika lub pomocnika.

#### Wyślij polecenie połączenia

- 1. W menu <sup>(S)</sup> Doro Connect & Care wybierz opcję <sup>(A)</sup> Kontakty (dostępna za pośrednictwem przycisku menu <sup>(C)</sup>, jeśli nie jest widoczna na ekranie).
- 2. Stuknij polecenie **Dodaj kontakty** i wybierz kontakt z listy kontaktów na swoim telefonie.
- 3. Po wysłaniu prośby od Ciebie lub pomocnika druga osoba musi ją przyjąć.

## Przyjęcie/Odrzucenie prośby o połączenie

- 1. W menu I Doro Connect & Care wybierz opcję Kontakty (dostępna za pośrednictwem przycisku menu , jeśli nie jest widoczna na ekranie).
- Stuknij oczekujące zaproszenie do połączenia. (Stuknięcie przycisku menu jest równoznaczne z natychmiastowym przyjęciem zaproszenia.
- 3. Akceptuj lub Odrzuć prośbę o kontakt.
- 4. Po przyjęciu prośby o kontakt zdecyduj, czy udostępnisz kontaktowi informacje, czy nie (ta opcja jest dostępna tylko w telefonie Doro 8035 i tylko po wykupieniu usługi Care).
- 5. Po zakończeniu stuknij ikonę 🗸.

**Uwaga!** Nawet jeśli użytkownik telefonu Doro 8035 postanowi udostępnić informacje pomocnikowi, udostępnione zostaną wyłącznie informacje w ramach aplikacji Doro Connect & Care. Za pośrednictwem zdalnego interfejsu ustawień można także udostępniać bieżące wartości niektórych ustawień, jednak nie dotyczy to danych osobowych zgromadzonych w telefonie Doro 8035, które nie są przechowywane w aplikacji Connect & Care.

#### Otwieranie profilu kontaktu

- 1. W menu Soro Connect & Care wybierz opcję A Kontakty (dostępna za pośrednictwem przycisku menu , jeśli nie jest widoczna na ekranie).
- 2. Stuknij kontakt na liście kontaktów, aby otworzyć jego profil.

## Konfiguracja zdalna

#### Pierwsze kroki – Włącz konfigurację zdalną

#### W telefonie pomocnika

- 1. Naciśnij zakładkę osoby starszej w 🧐 Doro Connect & Care.
- 2. Stuknij Konfigurację zdalną.
- 3. Stuknij polecenie **O** dostępu ikony ustawień (wymagane tylko, jeśli wykupiono już usługę Care).
## W Doro 8035

1. Z aplikacji Soro Connect & Care otwórz Powiadomienia (dostępne za pośrednictwem przycisku menu ) jeśli niewidoczne na ekranie).

Akceptuj lub Odrzuć propozycję konfiguracji zdalnej.

#### Jak korzystać z konfiguracji zdalnej?

#### Z telefonu pomocnika

- 1. Naciśnij zakładkę osoby starszej w 🧐 Doro Connect & Care.
- Stuknij opcję Konfiguracja zdalna, aby zmienić ustawienia w telefonie Doro 8035, lub Status telefonu, aby zobaczyć informacje na temat Doro 8035.

**Uwaga!** Zmiana ustawień w telefonie Doro 8035 za pośrednictwem konfiguracji zdalnej w większości wypadków nastąpi natychmiast, bez potrzeby jakiejkolwiek interakcji ze strony użytkownika Doro 8035.

### W jaki sposób aktywować subskrypcję usługi Care?

Można to zrobić albo z telefonu Doro 8035, jeśli użytkownik Doro 8035 opłaci subskrypcję, albo z telefonu pomocnika, jeśli pomocnik opłaci subskrypcję.

#### Z telefonu pomocnika

- 1. Z aplikacji 😵 Doro Connect & Care otwórz Profil użytkownika i postępuj wg instrukcji na ekranie.
- 2. Stuknij polecenie **Aktywuj usługi Care** i postępuj wg instrukcji na ekranie.
- 3. Użytkownik Doro 8035 musi wówczas nacisnąć **Akceptuj** po otrzymaniu propozycji skorzystania z usługi Care na swoim telefonie.
- 4. Zarówno użytkownik Doro 8035, jak i pomocnik mogą teraz uzyskać dostęp do dodatkowych funkcji za pośrednictwem zakładki usług i profilów użytkownika.

### Z poziomu Doro 8035

- 1. Z aplikacji Soro Connect & Care otwórz Subsugi (dostępne za pośrednictwem przycisku menu ), jeśli niewidoczne na ekranie).
- 2. Postępuj wg instrukcji na ekranie, aby zakończyć konfigurację.

**Uwaga!** Wymagana jest tylko jedna subskrypcja usługi Care, nawet jeśli użytkownik Doro 8035 ma wielu pomocników.

- 3. Otwórz profil pomocnika w aplikacji 🧐 Doro Connect & Care.
- 4. Stuknij **O** ikonę ustawień i wybierz **Potwierdź** oraz włącz udostępnianie informacji.
- 5. Po zakończeniu stuknij ikonę 🗸.

**Uwaga!** Nawet jeśli użytkownik telefonu Doro 8035 postanowi udostępnić informacje pomocnikowi, udostępnione zostaną wyłącznie informacje w ramach aplikacji Connect & Care. Za pośrednictwem zdalnego interfejsu ustawień można także udostępniać bieżące wartości niektórych ustawień, jednak nie dotyczy to danych osobowych zgromadzonych w telefonie Doro 8035, które nie są przechowywane w aplikacji Connect & Care.

**Uwaga!** Aby anulować subskrypcję usługi Care, usuń profil, z którego zapoczątkowano subskrypcję. Możesz wówczas dodać profil ponownie, jeśli chcesz kontynuować korzystanie z darmowych części usługi Connect & Care, lub rozpocząć nową subskrypcję z innego profilu.

## My Doro Manager

**Uwaga!** Aby korzystać z usługi My Doro Manager, musisz mieć dostęp do Internetu. W zależności od sposobu korzystania z telefonu, może to spowodować szybkie wykorzystanie całego pasma Internetu. Zdecydowanie zalecamy, aby skontaktować się ze swoim operatorem w sprawie stawek za roaming przed rozpoczęciem korzystania z roamingu danych.

**My Doro Manager** to aplikacja umożliwia Tobie i **pomocnikowi** zarządzanie telefonem Doro 8035 ze strony <u>http://www.mydoromanager.com</u>. Na tej stronie internetowej możesz także obejrzeć samouczki i odkryć wiele możliwości oferowanych przez Doro 8035. Uwaga! Aby korzystać z aplikacji My Doro Manager, użytkownik Doro 8035 musi mieć zarówno profil Connect & Care, jak i konto Google<sup>™</sup>. Także wszyscy pomocnicy, aby móc korzystać ze strony My Doro Manager, muszą mieć konto My Doro Manager, które można założyć poprzez odsyłacz do konta na Facebooku lub Google<sup>™</sup>. Mogą również utworzyć konto My Doro Manager, które wymaga podania jedynie istniejącego konta e-mail. Konta Google można także używać z innymi produktami Google, takimi jak YouTube, Google+, Google Play i Google Drive.

#### Jak założyć nowe konto? W Doro 8035

- 1. Z ekranu głównego przeciągnij lub stuknij strzałkę 🕕 na dole ekranu głównego.
- Postępuj wg instrukcji na ekranie, aby dokończyć konfigurację konta.
   Wejście na stronę internetową
- 1. Na komputerze wejdź na stronę <u>http://www.mydoromanager.com</u>.
- 2. Wybierz opcję zarządzania własnym telefonem lub pomoc innej osobie.
- 3. Zaloguj się przy użyciu swojego konta Google<sup>™</sup>.

**Uwaga!** Aby pomóc użytkownikowi Doro 8035 zdalnie ze swoich telefonów, pomocnicy mogą także zainstalować aplikację **Doro Connect & Care** z Play store lub App store. Patrz *Konfiguracja zdalna*, str.66.

**Uwaga!** Aplikacja My Doro Manager dostępna w Play Store lub App Store jest przeznaczona do starszych modeli telefonów i nie jest zgodna z urządzeniem Doro 8035.

## Wyszukiwarka Google

#### WAŻNE

Aby skorzystać z tej usługi, musisz mieć połączenie z Internetem. Aby ograniczyć koszty przesyłu danych, zaleca się korzystanie z połączeń Wi-Fi w miarę ich dostępności. Aby uzyskać więcej informacji na temat kosztów abonamentu, skontaktuj się z dostawcą usługi.

**Uwaga!** Dostępne opcje mogą się różnić w zależności od ustawień urządzenia.

#### Aby użyć przeglądarki internetowej

 Z poziomu ekranu głównego stuknij Google<sup>™</sup>pole wyszukiwania Google

**Uwaga!** Za pierwszym razem otrzymasz komunikat z prośbą o zalogowanie się na konto Google.

- Stuknij obok ikony G, aby rozpocząć wyszukiwanie; w oknie wyszukiwarki możesz wpisywać wyrazy lub wklejać skopiowany przez siebie tekst.
- Kiedy rozpoczniesz wyszukiwanie w Google, zwracaj uwagę na podpowiedzi, które mogą Ci pomóc w szybszym odnalezieniu informacji. Podpowiedzi to pojęcia, których możesz użyć i które są związane z pojęciami, które wpisujesz oraz z tym, czego szukają inne osoby.
- Stuknij, aby wybrać najlepsze wyniki wyszukiwania. Aby wrócić, stuknij Wstecz <↓.</li>

## Internet (przeglądarka internetowa)

#### WAŻNE

Aby skorzystać z tej usługi, musisz mieć połączenie z Internetem. Aby ograniczyć koszty przesyłu danych, zaleca się korzystanie z połączeń Wi-Fi w miarę ich dostępności. Aby uzyskać więcej informacji na temat kosztów abonamentu, skontaktuj się z dostawcą usługi.

#### Aby użyć przeglądarki internetowej

Z poziomu ekranu głównego stuknij ikonę <sup>™</sup> Wyśw. →
 Coś w Internecie.

- 2. Stuknij opcję **Polecenia głosowe** lub **Klawiatura klasyczna**, aby wybrać sposób wprowadzania tekstu. Aby wyszukać informacje, wpisz wyrazy lub wklej skopiowany przez siebie tekst.
- 3. Po wpisaniu szukanego wyrazu stuknij Wyszukaj.
- 4. Aby wrócić, stuknij Wstecz <

**Uwaga!** Za pierwszym razem otrzymasz komunikat z prośbą o zalogowanie się na konto Google.

## Tryb dokowania

Tryb dokowania można porównać do wygaszacza ekranu, który zamienia Twój Doro 8035 w zegar, ramę na zdjęcia, odtwarzacz muzyki itp.

#### Włączanie i wyłączanie trybu dokowania

- 1. Tryb dokowania uruchamia się automatycznie, kiedy urządzenie zostanie umieszczone w stacji dokującej.
- Aby uruchomić tryb dokowania w dowolnym momencie, z poziomu ekranu głównego stuknij lub przeciągnij palcem, aby otworzyć rozszerzony ekran główny.
- Stuknij Moje aplikacje, aby przejść do <sup>♣</sup> Moje aplikacje → Tryb dokowania.
- Zdejmij urządzenie ze stacji dokującej, aby zamknąć program. Aby zamknąć program, gdy urządzenie jest w stacji dokującej, naciśnij przycisk Home O.

#### Menu trybu dokowania

- 1. Z poziomu **Tryb dokowania** stuknij ekran, aby otworzyć następujące opcje:
  - Połączenie, aby wykonywać połączenia.
  - **Pokaz slajdów**, aby wykorzystać urządzenie w charakterze ramy na zdjęcia.
  - Nie przeszkadzać, aby włączyć, naciśnij jeden raz, a żeby wyłączyć, wystarczy nacisnąć ponownie.

Polski

**Uwaga!** "Nie przeszkadzać" jest przydatnym ustawieniem, jeśli nie chcesz, żeby Ci przeszkadzano, na przykład, kiedy śpisz albo jesteś na spotkaniu. Wszystkie powiadomienia, alarmy i połączenia zostają wyłączone, tak by nie powodowały hałasu, wibracji ani zapalania ekranu. Możesz zaprogramować ciche godziny o tej samej porze każdego dnia. Wybierz, aby włączyć lub wyłączyć dźwięk budzika w trybie **Nie przeszkadzać**.

• **Muzyka**, aby wybrać odtwarzanie muzyki przez aplikację muzyczną, patrz *Muzyka*, str.72.

Uwaga! Jeśli lubisz zasypiać przy muzyce, możesz ustawić

wyłącznik czasowy podczas odtwarzania muzyki. Stuknij X, aby wybrać, ile minut ma być odtwarzana muzyka.

- Alarm, aby ustawić alarmy i zmodyfikować już ustawiony alarm w aplikacji budzik, patrz *Budzik*, str.74.
- Ustawienia, aby wybrać tło wyświetlacza, styl zegara i inne.
- 2. Aby wrócić do poprzedniego ekranu, użyj przycisku Wstecz <

## Lupa

Użyj ekranu do powiększania tekstu lub innych rzeczy, które trudno odczytać lub zobaczyć, obiekt jest oświetlany latarką LED.

- 1. Stuknij ikonę <sup>●</sup> Wyśw. → <sup>□</sup> Moje narzędzia → <sup>♀</sup> Lupa.
- 2. Użyj wyświetlacza jako lupy.
  - **II Zablokuj obiekt**, aby chwilowo zablokować widok na wyświetlaczu.
  - **doblokuj obiekt**, aby zwolnić.
- 3. Aby zobaczyć więcej opcji, naciśnij Chcę.
- 4. Aby wyjść, naciśnij przycisk **〈**.

## Muzyka

Użyj aplikacji Music Player do słuchania muzyki i innych plików audio.

#### Odtwarzanie muzyki

 Z poziomu ekranu głównego stuknij ikonę Słuchaj → J Moja muzyka.

- 2. Stuknij, aby wybrać ścieżkę z listy. Następna ścieżka jest odtwarzana automatycznie.
- Stuknij II, aby zatrzymać ścieżkę. 3.
- 4. Naciśnij ikone **O**, aby powrócić do ekranu głównego. Odtwarzanie muzyki jest kontynuowane.
- Aby zobaczyć więcej opcji, stuknij Chcę. 5.

Wskazówka: Podczas słuchania muzyki możesz ja właczać i zatrzymywać z poziomu szybkich ustawień w panelu powiadomień. Aby otworzyć panel powiadomień, przeciągnij palcem w dół po pasku stanu.

# Słuchanie radia

Radio FM ma zasięg częstotliwości od 87,5 do 108,0 MHz.

#### Właczanie radia

- Podłącz zestaw słuchawkowy do gniazda zestawu słuchawkowego. 1.
- Z poziomu ekranu głównego stuknij ikonę 🎧 Słuchaj → 🗐 Radio. 2. Radio jest właczone. Telefon wyświetla ustawiona czestotliwość.
- Stuknij przycisk 🖲 lub 🖲, aby przeszukać kanały. 3. Naciśnij 🕑, aby odtwarzać i 🔍, aby zatrzymać. Użyj przycisków bocznych do regulacji głośności.
- Naciśnij ikone O, aby powrócić do ekranu głównego. Radio nie prze-4. staje działać.

Odłącz zestaw słuchawkowy, aby wyłączyć radio.

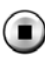

. aby wyłączyć radio.

Wskazówka: Podczas słuchania radia masz dostęp do niektórych ustawień radia z poziomu szybkich ustawień w panelu powiadomień. Aby otworzyć panel powiadomień, przeciągnij palcem w dół po pasku stanu.

Wskazówka: Aby uzyskać najlepszą jakość dźwięku, przestaw telefon na tryb uśpienia, naciskając krótko przycisk zasilania.

## Kalendarz

#### Dodanie zdarzenia

- Stuknij ikonę <sup>●</sup> Wyśw. → <sup>Ⅲ</sup> Mój kalendarz →
   Dodaj wydarzenie.
- 2. Postępuj wg instrukcji na ekranie, aby zakończyć zdarzenie.
- 3. Stuknij przycisk ♥, aby potwierdzić.

### Edycja i usunięcie zdarzeń

- 1. Stuknij ikonę <sup>●</sup> Wyśw. → <sup>Ⅲ</sup> Mój kalendarz.
- 2. Stuknij  $\bigcirc$  lub  $\bigcirc$ , aby przewinąć miesiąc lub dzień.
- 3. Daty, którym odpowiadają zapisane zdarzenia lub zadania, są oznaczone zieloną kropką. Stuknij datę i zdarzenie, aby je edytować.
- 4. Aby zobaczyć więcej opcji, stuknij polecenie **Chcę**.
  - Aby wybrać tryb widoku, stuknij **Wyświetl**.
  - Aby usunąć zdarzenie, stuknij Usuń
- 5. Stuknij przycisk  $\checkmark$ , aby potwierdzić.

# Budzik

### Ustawianie alarmów

Aby alarm działał prawidłowo, telefon musi być naładowany.

Wskazówka: Dźwięk alarmu będzie działał nawet w trybie cichym.

1. Z poziomu ekranu głównego stuknij ikonę <sup>Ⅰ</sup> Dodaj → <sup>②</sup> Budzik i postępuj wg instrukcji ekranowych.

**Wskazówka:** Aby oszczędzić baterię i zablokować połączenia i wiadomości przychodzące, możesz włączyć **Tryb samolotowy**, nie wyłączając alarmu, patrz *Tryb samolotowy*, str.39.

## Edycja i usunięcie alarmu

- Z poziomu ekranu głównego stuknij ikonę <sup>●</sup> Wyśw. →
   Moje alarmy.
- 2. Aby włączyć lub wyłączyć, przełącz 🔨.
- 3. Stuknij alarm, aby go edytować.

- 4. Aby usunąć alarm, stuknij Chcę i wybierz Usuń.
- 5. Stuknij  $\checkmark$ , aby potwierdzić.

### Zatrzymanie alarmu lub przełączenie na drzemkę

- Stuknij Drzemka, aby wstrzymać alarm na 5 minut.
- Stuknij **Zatrzymaj**, aby zatrzymać alarm.

## Prognoza pogody

Włącz prognozy pogody dla swojej lokalizacji, dodaj jedną lub kilka lokalizacji.

#### Prognoza pogody

- 1. Stuknij ikonę <sup>O</sup> Wyśw. → <sup>K</sup> Prognoza pogody.
- 2. Postępuj wg instrukcji na ekranie.
- 3. Aby zobaczyć więcej opcji, stuknij Chcę.

# Moje notatki

#### Dodaj notatkę

- Stuknij ikonę <sup>●</sup> Wyśw. → <sup>■</sup> Moje narzędzia → <sup>I</sup>/<sub>2</sub> Moje notatki →
   + Dodaj notatkę.
- 2. Wprowadź wymagane informacje.
- 3. Aby zobaczyć więcej opcji, stuknij Chcę:
  - Wyślij tę notatkę, aby udostępnić.
  - Usuń tę notatkę, aby usunąć.
- 4. Stuknij **VZapisz**, aby potwierdzić.

## Latarka

#### Włączanie lampy

- 1. Stuknij ikonę <sup>●</sup> Wyśw. → <sup>=</sup> Moje narzędzia → *P* ciemku.
- 2. Stuknij 💭 i 🔍, aby włączyć i wyłączyć.

**Uwaga!** Bateria wyczerpie się bardzo szybko. Pamiętaj, aby po użyciu wyłączyć.

# Minutnik

#### Ustawianie timera

- Stuknij ikonę <sup>●</sup> Wyśw. → <sup>■</sup> Moje narzędzia → <sup>§</sup> Minutnik.
- 2. Użyj klawiatury, aby ustawić czas.
- 3. Następnie stuknij polecenie Start.
- 4. Stuknij Zatrzymaj po zakończeniu alarmu.

Wskazówka: Kiedy timer działa, możesz normalnie korzystać z telefonu, o ile jest włączony.

## Kalkulator

Wykonywanie prostych obliczeń

- 1. Z ekranu głównego przeciągnij lub stuknij strzałkę 🖍 na dole ekranu głównego.
- Stuknij Moje aplikacje, aby przejść do <sup>●</sup> Moje aplikacje →
   Kalkulator.
- 3. Wprowadź pierwszą liczbę, wybierz działanie (+, -, x, ÷) i wprowadź następną liczbę. Powtórz, jeśli potrzeba.
- 4. Wybierz znak =, aby obliczyć wynik.

# Nagrywane dźwięki

Użyj dyktafonu do nagrywania notatek i wiadomości.

## Dodaj nagranie dźwiękowe

- Z poziomu ekranu głównego stuknij ikonę <sup>➡</sup> Dodaj → <sup>↓</sup>
   Nagrywanie.
- 2. Wybierz przycisk (•), aby rozpocząć nagrywanie.
- 3. Wybierz przycisk (III), aby wstrzymać nagrywanie.
- 4. Wybierz przycisk 🔍, aby zatrzymać nagrywanie.

#### Odsłuchiwanie nagrań

Po nagraniu pierwszej notatki możesz:

Polski

- Z poziomu ekranu głównego stuknij ikonę Słuchaj → V Nagrany dźwięk.
- 2. Stuknąć nagranie, aby go wysłuchać.
- 3. Stuknąć polecenie Chcę i wybrać:
  - Nagraj dźwięk.
  - Zmień nazwę dźwięku.
  - Wyślij dźwięki.
  - Usuń dźwięki. Stuknij kwadrat obok pozycji, aby usunąć lub Zaznacz wszystko.
  - Stuknij przycisk ✓, aby potwierdzić.

## Sejf kodów

Wygodny menedżer haseł, który pomaga rejestrować i zapamiętywać hasła i inne dane osobowe oraz dane wrażliwe. Jedyny kod, jaki musisz od teraz pamiętać, to proste hasło, które ustalisz dla osobistego **sejfu kodów**.

#### Włącz sejf kodów

- 1. Z ekranu głównego przeciągnij lub stuknij strzałkę <br/>
  na dole ekranu głównego.
- Stuknij Moje aplikacje, aby przejść do <sup>♣</sup> Moje aplikacje →
   Sejf kodów.
- Na początek wprowadź 3-cyfrowy kod. Po zakończeniu stuknij ikonę
   ✓.
- 4. Wprowadź ten sam 3-cyfrowy kod i przekręć klamkę w dół.
- 5. Stuknij opcję Dodaj.
- 6. Wprowadź notatkę, a następnie stuknij przycisk ✔.
  - Aby edytować notatkę, wybierz notatkę, stuknij białe pole do pisania i użyj klawiatury. Edytuj notatkę, a następnie stuknij przycisk .

#### Usunięcie bezpiecznej notatki lub zmiana hasła

- 1. Stuknij opcję Chcę, aby wybrać:
  - Zmień hasło, aby zmienić hasło
  - Usuń notatki. Wybierz ikonę m, aby usunąć określone pozycje, lub polecenie Zaznacz wszystko.

**Uwaga!** Wszystkie bezpieczne notatki zostaną usunięte, jeśli 3-krotnie wprowadzone zostanie nieprawidłowe hasło 3-cyfrowe. Spisz wszystkie bezpieczne notatki, które trzymasz w sejfie kodów, na kartce papieru przed zresetowaniem telefonu lub wykasowaniem zawartości karty pamięci.

## Google Apps

#### WAŻNE

Aby skorzystać z tej usługi, musisz mieć połączenie z Internetem. Aby ograniczyć koszty przesyłu danych, zaleca się korzystanie z połączeń Wi-Fi w miarę ich dostępności. Aby uzyskać więcej informacji na temat kosztów abonamentu, skontaktuj się z dostawcą usługi.

Wszystkie fabrycznie zainstalowane aplikacje Google<sup>™</sup> można znaleźć w Google Apps. W zależności od rynku, zainstalowane fabrycznie usługi mogą się od siebie różnić. Aby zobaczyć więcej informacji o aplikacjach, wejdź do menu pomocy każdej aplikacji.

**Uwaga!** Niektóre aplikacje mogą być niedostępne lub być inaczej oznaczone w zależności od regionu i dostawcy usługi.

- Z poziomu ekranu głównego wybierz Google, aby otworzyć aplikacje Google<sup>™</sup>.
  - **Google** szybko wyszukuj informacje w Internecie i w telefonie.
  - Chrome wyszukuj informacje i przeglądaj strony internetowe.
  - **Gmail** wysyłaj i odbieraj wiadomości e-mail za pośrednictwem usługi pocztowej Google Mail.
  - **Maps** znajduj lokalizacje na mapie, wyszukuj lokalizacje i zobacz informacje lokalizacyjne dla różnych miejsc.
  - YouTube oglądaj i twórz filmy oraz udostępniaj je innym
  - **Drive** przechowuj treści w chmurze, sięgaj po nie z każdego miejsca i udostępniaj innym.
  - Play Music odkrywaj, słuchaj i udostępniaj muzykę w telefonie. Możesz przesyłać kolekcje muzyczne przechowywane w urządzeniu do chmury i wracać do nich w późniejszym czasie.
  - Play Movies & TV pobieraj filmy do oglądania z Play Store, patrz Google<sup>™</sup> Sklep Play, str.47.
  - **Duo** czatuj indywidualnie lub grupowo ze znajomymi.

• **Photos** wyszukuj i edytuj zdjęcia i filmy z różnych lokalizacji w jednym miejscu oraz zarządzaj nimi.

## Chmura

Chmura nie jest obiektem fizycznym. To sieć serwerów, z których każdy ma inną funkcję. Niektóre serwery korzystają ze swojej mocy obliczeniowej do obsługi aplikacji i świadczenia usług. Na przykład, kiedy wykonujesz zdjęcie swoim smartfonem, zostaje ono zapisane na wewnętrznym dysku pamięci. Jedna kiedy przesyłasz zdjęcia do serwisu Instagram, przesyłasz je do chmury.

A więc pamiętaj: Chmura jest siecią serwerów. Niektóre serwery zapewniają usługi internetowe, a inne, takie jak Instagram albo Dropbox, pozwalają na przechowywanie i dostęp do danych. Możliwe, że codziennie korzystasz z usług w chmurze. Od Google Drive do Evernote, za każdym razem gdy przechowujesz dane bez zużywania wewnętrznych danych telefonu,przechowujesz informacje w chmurze.

## Usługi lokalizacyjne

LBS (ang. Location-Based Service) to usługa lokalizacyjna, czyli aplikacja dla urządzeń mobilnych, która wymaga znajomości lokalizacji tego urządzenia. Usługa może być oparta na odpowiedziach na zapytania dotyczące przydatnych informacji, np. "gdzie jest najbliższa restauracja?". Może też opierać się na powiadomieniach i wysyłać Ci kupony albo informować o natężeniu ruchu. Zgodnie z prawem świadczenie usług lokalizacyjnych wymaga zezwolenia odbiorcy. To oznacza, że musisz zgłosić swój akces (powiedzieć wyraźnie "tak"), aby móc korzystać z takiej usługi.

Wskazówka: Swyświetla się na pasku stanu, kiedy lokalizacja Twojego telefonu jest wykorzystywana przez inną aplikację.

**Uwaga!** Wyłączenie lokalizacji Twojego urządzenia powoduje jej wyłączenie także dla aplikacji Google i innych. Oznacza to, że aplikacje te nie mogą używać Twojej lokalizacji, co powoduje wyłączenie wielu przydatnych funkcji.

#### Jak wyłączyć usługi lokalizacyjne GPS

Z poziomu ekranu głównego otwórz panel powiadomień, stuknij ✓
 Ustaw → <sup>8</sup> Moje inne połączenia → 
 Opcje geolokalizacji.

#### 2. Przełącz (), aby wyłączyć usługi lokalizacyjne.

#### 

Jeśli wyłączysz usługi lokalizacyjne, aplikacje takie jak mapa, nawigacja i pogoda nie będą miały dostępu do Twoich informacji lokalizacyjnych.

# Ikony stanu

|   | Sieć mobilna                                                   | •                       | Sieć Wi-Fi                                                    |
|---|----------------------------------------------------------------|-------------------------|---------------------------------------------------------------|
| R | Roaming                                                        | *                       | Bluetooth wł.                                                 |
|   | Tryb wibracji                                                  | •                       | Przesył danych:<br>dane przychodzące ▼, dane<br>wychodzące ▲. |
| R | Tryb cichy                                                     | 4                       | Połączono z komputerem                                        |
| ¥ | Tryb samolotowy                                                | O                       | Alarm aktywny                                                 |
| Þ | Dostępne aktualizacje opro-<br>gramowania Google Play<br>Store | $\overline{\mathbf{A}}$ | Aktualizacja Google Play<br>Store zakończona                  |
|   | Nieprzeczytane                                                 | ŗ                       | Nowa wiadomość tekstowa<br>lub multimedialna                  |
|   | Wystąpił błąd lub wymagana<br>jest ostrożność                  | X                       | Karta SIM niewłożona                                          |
| Q | GPS włączony                                                   |                         | Poziom baterii                                                |
| A | Zestaw słuchawkowy podłą-<br>czony (bez mikrofonu)             | Q                       | Zestaw słuchawkowy podłą-<br>czony (zestaw<br>z mikrofonem)   |
| K | Nieodebrane połączenie                                         | Q                       | Przychodzące połączenie                                       |
| せ | Przekazywanie połączeń                                         |                         |                                                               |

#### Przykłady przycisków programowanych

| ✓          | Zatwierdź    | 0 | Zrób zdjęcie                 |
|------------|--------------|---|------------------------------|
| ×          | Odrzuć       | • | Dodaj bieżącą<br>lokalizację |
| -0-<br>-0- | Zaawansowany |   | Dodaj szablon tekstu         |

#### Przykłady przycisków programowanych (ciąg dalszy)

| 5               | Zadzwoń do kontaktu                                     |    | Nagraj film                      |
|-----------------|---------------------------------------------------------|----|----------------------------------|
|                 | Napisz tekst lub wiado-<br>mość obrazkową (SMS/<br>MMS) | Ŷ  | Nagranie głosowe                 |
| $\left<\right>$ | Napisz e-maili                                          | Ţ. | Wywołaj klawiaturę<br>numeryczną |
| U               | Organizacja<br>załączników                              |    |                                  |

## Instrukcje bezpieczeństwa

#### 

Urządzenie i akcesoria mogą zawierać małe części. Wszystkie elementy urządzenia trzymaj z dala od dzieci.

Zasilacz jest urządzeniem łączącym produkt ze źródłem zasilania. Gniazdko zasilania powinno być zlokalizowane blisko urządzenia i łatwo dostępne.

# Usługi sieciowe i ich koszt

Twoje urządzenie jest dopuszczone do użycia w sieciach 4G LTE FDD 1 (2100), 3 (1800), 7 (2600), 8 (900 MHz), 20 (800) MHz / WCDMA 1 (2100), 2 (1900), 5 (850), 8 (900) MHz / GSM 850, 900, 1800, 1900 MHz. Aby go używać, musisz wykupić subskrypcję u dostawcy usług.

Korzystanie z usług sieciowych może spowodować naliczenie opłat. Niektóre funkcje tego produktu wymagają odpowiednich usług sieciowych, które należy wykupić.

# Środowisko pracy

Należy przestrzegać wszystkich przepisów obowiązujących w miejscu pobytu i zawsze wyłączać telefon, jeśli jego użycie jest zabronione albo może spowodować zakłócenia lub zagrożenie. Używać urządzenia tylko w normalnej pozycji.

Urządzenie zawiera części magnetyczne. Urządzenie może przyciągać metalowe przedmioty. Trzymaj urządzenie z dala od kart kredytowych i innych nośników magnetycznych. Istnieje bowiem ryzyko utraty danych, które są na nich zapisane.

## Urządzenia medyczne

Używanie urządzeń emitujących sygnały radiowe, np. telefonów komórkowych, może spowodować zakłócenie niewłaściwie zabezpieczonych urządzeń medycznych. Skonsultuj się z lekarzem lub producentem urządzenia, aby ustalić czy jest ono właściwe zabezpieczone przed zewnętrznymi sygnałami radiowymi lub w przypadku innych wątpliwości. Jeżeli w miejscach opieki zdrowotnej znajdują się tablice informujące, że należy wyłączyć telefon, należy ich przestrzegać. Szpitale i inne miejsca opieki zdrowotnej czasem używają urządzeń, które mogą być wrażliwe na zewnętrzne sygnały radiowe.

#### Wszczepione urządzenia medyczne

Aby uniknąć potencjalnych zakłóceń, producenci wszczepialnych urządzeń medycznych zalecają zachowanie odległości przynajmniej 15 cm pomiędzy telefonem a urządzeniem medycznym. Osoby posiadające takie urządzenia powinny:

- Zawsze trzymaj telefon co najmniej 15 cm od urządzenia medycznego.
- Nie powinny nosić telefonu w kieszeni wewnętrznej na wysokości klatki piersiowej.
- Przykładać telefon do ucha po stronie przeciwnej do miejsca wszczepienia urządzenia medycznego.

Jeśli podejrzewasz, że występują zakłócenia, natychmiast wyłącz telefon. W razie jakichkolwiek pytań dotyczących użycia telefonu przez osoby ze wszczepionym urządzeniem medycznym prosimy o kontakt ze swoim lekarzem.

## Obszary z zagrożeniem wybuchu

Wyłączaj urządzenie zawsze, gdy znajduje się w obszarze zagrożenia wybuchem. Stosuj się do wszelkich znaków i poleceń w tym zakresie. Ryzyko wybuchu istnieje również w miejscach, w których jest obowiązek wyłączenia silnika samochodu. W takich miejscach, iskry mogą spowodować wybuch lub pożar, co może doprowadzić do obrażeń ciała, a nawet śmierci.

Wyłączaj telefon na stacjach paliw oraz w innych miejscach, gdzie znajdują się pompy paliwowe i urządzenia do naprawy pojazdów.

Przestrzegaj ograniczeń stosowania sprzętu radiowego w pobliżu miejsc składowania i sprzedaży paliwa, zakładów chemicznych i miejsc, w których odbywają się prace wybuchowe.

Obszary zagrożone wybuchem są zazwyczaj – ale nie zawsze – wyraźnie oznaczone. To samo dotyczy ładowni pod pokładem statku; transportu i magazynowania substancji chemicznych; pojazdów zasilanych ciekłym paliwem (np. z propanem lub butanem); obszarów z zawartością substancji chemicznych i cząstek w powietrzu, takich jak ziarno, pył lub metalowy proszek.

## Bateria litowo-jonowa

Ten produkt zawiera baterię litowo-jonową. W przypadku nieodpowiedniego postępowania z baterią istnieje ryzyko pożaru lub poparzeń.

#### 

Nieprawidłowa wymiana baterii grozi wybuchem. Aby zmniejszyć ryzyko pożaru lub poparzeń, baterii nie wolno rozkładać, zgniatać, przekłuwać, zwierać zewnętrznych styków, wystawiać na działanie temperatury powyżej 60°C (140°F), ani wrzucać do ognia lub wody. Zużyte baterie należy przetworzyć lub usunąć zgodnie z miejscowymi przepisami lub z informacjami zawartymi w ich instrukcjach obsługi.

## Chroń słuch

Urządzenie zostało przetestowane pod kątem zgodności z wymogami dotyczącymi ciśnienia akustycznego określonymi w obowiązujących normach EN 50332-1 i/lub EN 50332-2.

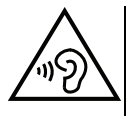

#### OSTRZEŻENIE

Nadmierne narażenie na głośne dźwięki może spowodować uszkodzenie słuchu. Narażenie na głośne dźwięki w czasie prowadzenia pojazdu może obniżyć skupienie i spowodować wypadek. Używając słuchawek, nastaw głośność na umiarkowanym poziomie, a po włączeniu głośnika nie trzymaj urządzenia zbyt blisko ucha.

## Połączenia alarmowe

#### WAŻNE

Telefony komórkowe używają sygnałów radiowych, sieci telefonii komórkowej, sieci naziemnej i funkcji zaprogramowanych przez użytkownika. To oznacza że połączenie nie może jest gwarantowane w każdych warunkach. Dlatego nie można polegać tylko na telefonie komórkowym w przypadku bardzo ważnych połączeń, takich jak sytuacja zagrożenia zdrowia.

## Funkcje oparte na GPS/lokalizacji

Niektóre urządzenia posiadają funkcje oparte na GPS/lokalizacji. Funkcja określania lokalizacji jest dostarczana w stanie takim, jaki jest. Nie udziela się żadnych zapewnień ani gwarancji co do dokładności takich informacji lokalizacyjnych. Wykorzystanie informacji opartych na lokalizacji ustalonej przez urządzenie może być przerywane i nie musi być wolne od błędów, a ponadto może zależeć od dostępności łączności sieciowej. Należy wziąć pod uwagę, że funkcja ta może być ograniczona w niektórych rodzajach otoczenia, np. we wnętrzach budynków albo na terenach przylegających do budynków.

## 🚹 OSTROŻNIE

Nie należy korzystać z funkcji GPS w sposób, który powoduje dekoncentrację podczas prowadzenia pojazdu.

# Pojazdy

Sygnały radiowe mogą wpływać na systemy elektroniczne w pojazdach mechanicznych (np. na elektroniczny wtrysk paliwa, hamulce ABS, automatyczny tempomat, systemy poduszek powietrznych), które zostały niewłaściwe zainstalowanie lub niewłaściwie zabezpieczone. Skontaktuj się z producentem pojazdu lub jego przedstawicielem, aby uzyskać dalsze informacje o pojeździe lub wyposażeniu dodatkowym.

Nie przechowuj ani nie przewoź cieczy palnych, gazów lub materiałów wybuchowych razem z urządzeniem lub jego akcesoriami. W przypadku pojazdów wyposażonych w poduszki powietrzne: Należy pamiętać że poduszka powietrzna napełnia się powietrzem ze znaczną siłą.

Nie umieszczaj żadnych przedmiotów, łącznie z mocowanym lub przenośnym sprzętem radiowym w okolicy poduszki powietrznej i w obszarze jej działania. Niewłaściwe zainstalowanie sprzętu telefonicznego może doprowadzić do poważnych obrażeń w czasie napełniania poduszki powietrznej.

Zabrania się używania urządzenia w czasie lotu. Wyłącz urządzenie przed wejściem na pokład samolotu. Używanie bezprzewodowych urządzeń telekomunikacyjnych wewnątrz samolotu, może spowodować ryzyko dla bezpieczeństwa lotu i zakłócić telekomunikację. Zachowanie takie może być również niezgodne z prawem.

## Chroń swoje dane osobowe

Chroń swoje dane osobowe i zapobiegaj przeciekom i niewłaściwemu wykorzystaniu informacji wrażliwych.

- Kiedy używasz swojego urządzenia, pamiętaj, aby wykonać kopię zapasową zgromadzonych na nim danych.
- Kiedy pozbywasz się go, wykonaj kopię wszystkich danych, a następnie zresetuj urządzenie, aby zapobiec niewłaściwemu wykorzystaniu Twoich danych osobowych.
- Pobierając aplikacje, uważnie czytaj zapisy dotyczące zezwoleń. Zachowaj szczególną ostrożność w przypadku aplikacji, które mają dostęp do wielu funkcji lub dużej części danych osobowych.
- Sprawdzaj regularnie swoje konta, zwracając uwagę na jego nieuprawnione lub podejrzane wykorzystanie. Jeśli odkryjesz jakąkolwiek oznakę niewłaściwego wykorzystania danych osobowych, skontaktuj się z dostawcą usługi w celu wykasowania lub zmiany danych konta.
- W przypadku zagubienia lub kradzieży urządzenia zmień hasła na swoich kontach, aby ochronić swoje dane osobowe.
- Unikaj używania aplikacji z nieznanych źródeł i blokuj urządzenie wężykiem, hasłem lub kodem PIN.

## Złośliwe oprogramowanie i wirusy

Aby chronić swoje urządzenie przed złośliwym oprogramowaniem i wirusami, skorzystaj z poniższych wskazówek. Niezastosowanie tych środków może skutkować uszkodzeniem lub utratą danych, które nie będzie podlegać gwarancji.

- Nie pobieraj nieznanych aplikacji.
- Nie odwiedzaj niezaufanych stron internetowych.
- Kasuj podejrzane wiadomości i e-maile od nieznanych nadawców.
- Ustaw hasło i regularnie je zmieniaj.
- Dezaktywuj funkcje bezprzewodowe, takie jak Bluetooth, kiedy ich nie używasz.
- Jeśli Twoje urządzenie zachowuje się nienormalnie, uruchom program antywirusowy, aby sprawdzić je pod kątem infekcji.
- Sprawdzaj urządzenie programem antywirusowym przed uruchomieniem nowo pobranych aplikacji i plików.

• Nie edytuj ustawień rejestru ani nie modyfikuj systemu operacyjnego urządzenia.

## Dbałość i konserwacja

To urządzenie jest zaawansowanie technicznie i należy się z nim obchodzić ostrożnie. Zaniedbanie może doprowadzić do utraty gwarancji.

- Chroń urządzenie przed wilgocią. Deszcz, śnieg, wilgoć i wszystkie inne płyny mogą zawierać substancje wywołujące korozję obwodów elektrycznych. Po zamoczeniu urządzenia należy natychmiast wyjąć baterię i odczekać do całkowitego wyschnięcia urządzenia, przed ponownym jej włożeniem.
- Nie używaj i nie przechowuj urządzenia w miejscach zapylonych lub zanieczyszczonych. Części ruchome lub podzespoły elektroniczne urządzenia mogą ulec uszkodzeniu.
- Trzymaj urządzenie z dala od źródeł ciepła. Wysokie temperatury mogą spowodować skrócenie żywotności sprzętu elektronicznego, uszkodzenie baterii, zniekształcenie lub roztopienie niektórych rodzajów plastiku.
- Trzymaj urządzenie z dala od zimna. Po nagrzaniu urządzenia do normalnej temperatury, może dojść do kondensacji pary wodnej wewnątrz, co może uszkodzić obwody elektryczne.
- Nie próbuj rozbierać urządzenia w żaden inny sposób niż przedstawiony tutaj.
- Uważaj, aby nie upuścić urządzenia i nie potrząsaj nim. Może to spowodować uszkodzenie obwodów i mechanizmów precyzyjnych.
- Nie używaj silnych środków chemicznych do czyszczenia urządzenia.
- Nie demontuj urządzenia, nie otwieraj go, nie zgniataj, nie zginaj, nie odkształcaj, nie przebijaj i nie rozrywaj.
- Nie modyfikuj ani nie rekonstruuj urządzenia na własną rękę, nie próbuj wkładać żadnych obcych ciał do baterii, nie zanurzaj urządzenia ani nie narażaj go na zachlapanie wodą czy innymi płynami, nie wystawiaj go na działanie ognia, eksplozji ani innych zagrożeń.
- Używaj baterii jedynie do systemu, do którego jest przeznaczona.
- Używaj jedynie baterii z ładowarką, która została zatwierdzona do stosowania z systemem IEEE-Std-1725. Użycie niezatwierdzonej baterii lub ładowarki może grozić pożarem, eksplozją, wyciekiem lub innym niebezpieczeństwem.
- Nie zwieraj baterii ani nie dopuszczaj do tego, by styki baterii miały kontakt z metalowymi przedmiotami przewodzącymi prąd.
- Wymieniaj baterię jedynie na taką, która została zatwierdzona do stosowania z systemem zgodnie z normą IEEE-Std-1725. Użycie niezatwierdzonej baterii może grozić pożarem, eksplozją, wyciekiem lub innym niebezpieczeństwem.
- Bezzwłocznie utylizuj baterie zgodnie z lokalnymi przepisami.
- Użycie baterii przez dzieci musi odbywać się pod nadzorem.
- Niewłaściwe użycie baterii może grozić pożarem, eksplozją lub innym niebezpieczeństwem.

W przypadku urządzeń, które korzystają z portu USB jako źródła ładowania, instrukcja obsługi powinna zawierać stwierdzenie, że urządzenie może być podłączane jedynie do

zasilaczy z certyfikatem CTIA, produktów, na których widnieje logo USB-IF lub produktów, które przeszły program badania zgodności z USB-IF.

Powyższe zalecenia dotyczą urządzenia, baterii, zasilacza i innych akcesoriów. Jeżeli telefon nie działa prawidłowo, skontaktuj z punktem zakupu w celu wykonania serwisu. Nie zapomnij o rachunku lub kopii faktury potwierdzającej zakup.

#### Gwarancja

Produkt jest objęty gwarancją przez 24 miesiące, a jego oryginalne akcesoria (w tym bateria, ładowarka, stacja ładowania i zestaw głośno mówiący) dostarczone wraz z urządzeniem przez 12 miesięcy. W przypadku wystąpienia awarii w tym okresie, należy skontaktować się z przedstawicielem, u którego urządzenie zostało zakupione. Konieczny jest dowód zakupu w wypadku jakiejkolwiek formy serwisu lub pomocy technicznej udzielanych podczas okresu gwarancyjnego.

Gwarancja ta nie obejmuje uszkodzeń spowodowanych przez upadki, rozlanie płynu, zaniedbanie, nieprawidłowe użycie, nie wykonanie czynności konserwacyjnych lub jakichkolwiek innych okoliczności zależnych od użytkownika. Ponadto gwarancja nie dotyczy usterek spowodowanych przez burze z piorunami lub jakiekolwiek inne wahania napięcia. Zalecamy odłączenie ładowarki podczas burzy.

Gwarancja producenta ma charakter dobrowolny i przysługuje niezależnie od ustawowych praw użytkownika.

Gwarancja traci ważność, jeżeli używane są baterie inne niż oryginalne baterie DORO.

#### Dane techniczne

| Pasma sieciowe (MHz)<br>[maksymalna moc częstotliwości ra-<br>diowej/dBm]: |                                                                                |
|----------------------------------------------------------------------------|--------------------------------------------------------------------------------|
| 2G GSM                                                                     | 850 [33], 900 [33],<br>1800 [30], 1900 [30]                                    |
| 3G UMTS                                                                    | 1 (2100) [24], 2 (1900) [24],<br>5 (850) [24], 8 (900) [24]                    |
| 4G LTE FDD                                                                 | 1 (2100) [24], 3 (1800) [24], 7<br>(2600) [24],<br>8 (900) [24], 20 (800) [24] |
| Wi-Fi (MHz)<br>[maksymalna moc częstotliwości ra-<br>diowej/dBm]:          | WLAN IEEE 802.11 b/g/n, (2412 -<br>2472) [15]                                  |
| Bluetooth (MHz)<br>[maksymalna moc częstotliwości ra-<br>diowej/dBm]:      | 4.0, (2402 - 2480) [10]                                                        |

#### Polski

| Odbiornik GPS:                                       | Kategoria 3                                                     |  |  |
|------------------------------------------------------|-----------------------------------------------------------------|--|--|
| System operacyjny:                                   | Android 7 Nougat                                                |  |  |
| Rozmiar karty SIM:                                   | nano-SIM (4FF)                                                  |  |  |
| Wymiary:                                             | 149 mm x 70 mm x 9 mm                                           |  |  |
| Waga:                                                | 171 g (z baterią)                                               |  |  |
| Baterie:                                             | Bateria litowo-polimerowa3.8 V /<br>2500 mAh                    |  |  |
| Format graficzny:                                    | BMP, GIF, JPG, PNG                                              |  |  |
| Format wideo:                                        | AVI, MP4, 3GP, 3GP2                                             |  |  |
| Format audio:                                        | WAV, AMR, MIDI, MP3, AAC                                        |  |  |
| Rozdzielczość głównego aparatu<br>fotograficznego:   | 5 MP                                                            |  |  |
| Rozdzielczość przedniego aparatu<br>fotograficznego: | 2 MP                                                            |  |  |
| Cyfrowe zbliżenie obrazu:                            | 4x                                                              |  |  |
| Rozmiar wyświetlacza:                                | 5"                                                              |  |  |
| Rozdzielczość wyświetlacza:                          | 720 x 1280                                                      |  |  |
| RAM:                                                 | 2 GB                                                            |  |  |
| Pamięć wewnętrzna:                                   | 16 GB                                                           |  |  |
| Pamięć zewnętrzna:                                   | microSD, microSDHC maksymalnie<br>32 GB                         |  |  |
| Czujniki:                                            | Akcelerometr, czujnik światła, czuj-<br>nik zbliżeniowy, kompas |  |  |
| Temperatury otoczenia podczas<br>pracy:              | Min.: 0° C (32° F)<br>Maks: 40° C (104° F)                      |  |  |
| Temperatury otoczenia podczas<br>ładowania:          | Min.: 0° C (32° F)<br>Maks: 40° C (104° F)                      |  |  |
| Temperatura przechowywania:                          | Min.:-20° C (-4° F)<br>Maks: 60° C (140° F)                     |  |  |

### Prawa autorskie oraz inne zapisy

Bluetooth<sup>®</sup> jest zarejestrowanym znakiem towarowym spółki Bluetooth SIG, Inc. vCard jest znakiem handlowym należącym do Internet Mail Consortium.

eZiType<sup>™</sup> jest znakiem towarowym spółki Zi Corporation.

Wi-Fi jest znakiem towarowym lub zarejestrowanym znakiem towarowym firmy Wi-Fi Alliance.

microSD jest znakiem handlowym SD Card Association.

Java, J2ME i wszystkie znaki oparte na nazwie Java są znakami towarowymi lub zarejestrowanymi znakami towarowymi firmy Sun Microsystems, Inc. w Stanach Zjednoczonych i innych krajach.

Treść tego dokumentu dostarczona jest w stanie takim, jaki jest. Poza wymogami określonymi przez odpowiednie przepisy, nie udzielamy gwarancji, wyraźnej lub dorozumianej, w tym między innymi dorozumianych gwarancji przydatności handlowej bądź przydatności do określonego celu, w odniesieniu do dokładności, rzetelności ani treści tego dokumentu. Doro zastrzega sobie prawo do dokonywania zmian w niniejszym dokumencie lub wycofania go w dowolnym czasie bez uprzedniego powiadomienia.

Google, Google Maps™, Gmail, Google Calendar, Google Checkout, Hangouts, YouTube, logo YouTube, Picasa i Android są znakami towarowymi lub zarejestrowanymi znakami towarowymi firmy Google LLC.

Produkt ten podlega licencji w ramach pakietu MPEG-4 visual and AVC patent portfolio i jest przeznaczony do użytku osobistego i niekomercyjnego przez klienta w celu (i) kodowania plików wideo zgodnie z normą MPEG-4 visual ("MPEG-4 video") lub normą AVC ("AVC video") i/lub (ii) dekodowania plików wideo MPEG- 4 lub AVC, które zostały zakodowane przez klienta w ramach użytkowania osobistego i niekomercyjnego i/lub pochodzą od dostawcy plików wideo posiadającego licencję MPEG LA na dostarczanie plików wideo MPEG-4 i/lub AVC. Nie udziela się bezpośrednich ani domniemanych gwarancji na żadną inną formę użytkowania. Dodatkowe informacje, w tym dotyczące użytkowania w celach promocyjnych, wewnętrznych i komercyjnych oraz licencjonowania można uzyskać w firmie MPEG LA, L.L.C. Patrz www.mpegla.com. Trójwarstwowa technologia dekodowania audio MPEG na podstawie licencji Fraunhofer IIS i Thomson.

Nazwy innych produktów i firm wspomnianych w niniejszym dokumencie mogą być znakami towarowymi lub nazwami handlowymi swoich właścicieli.

Wszelkie uprawnienia, które nie zostały wyraźnie przyznane w tym dokumencie, są zastrzeżone. Wszelkie inne znaki towarowe należą do swoich właścicieli.

W maksymalnym zakresie dozwolonym przez obowiązujące prawo firma Doro ani żaden z jej licencjobiorców nie ponosi odpowiedzialności za jakąkolwiek utratę danych lub zysków ani za żadne szczególne, przypadkowe, wtórne lub pośrednie szkody niezależnie od sposobu ich powstania.

Doro nie udziela gwarancji ani nie ponosi żadnej odpowiedzialności w odniesieniu do funkcjonalności, zawartości lub wsparcia dla użytkowników końcowych względem aplikacji zewnętrznych firm udostępnionych wraz z urządzeniem. Użycie aplikacji oznacza przyjęcie przez użytkownika do wiadomości, że dana aplikacja jest udostępniana bez żadnej gwarancji. Doro nie składa żadnych zapewnień, nie oferuje gwarancji ani nie ponosi żadnej odpowiedzialności w odniesieniu do funkcjonalności, zawartości lub wsparcia dla użytkowników końcowych względem aplikacji zewnętrznych firm udostępnionych wraz z urządzeniem.

#### Ochrona treści

Nieuprawnione kopiowanie materiałów chronionych prawem autorskim stanowi naruszenie przepisów prawa autorskiego w Stanach Zjednoczonych i innych państwach. To urządzenie jest przeznaczone wyłącznie do kopiowania materiałów niechronionych prawem autorskim, materiałów, do których użytkownik posiada prawo autorskie, albo materiałów, do których skopiowania jest upoważniony lub uprawniony. W przypadku braku pewności w zakresie prawa do kopiowania materiałów, należy się skontaktować z prawnikiem.

#### Licencje otwarte (open source)

Użytkownik jest uprawniony do otrzymania kodu źródłowego oprogramowania objętego licencją otwartą (open source), która przyznaje prawo do otrzymania kodu źródłowego dla tego oprogramowania (na przykład GPL lub LGPL) na odpowiednim nośniku w zamian za odpowiednią opłatę administracyjną, która pokryje koszty Doro AB w zakresie dystrybucji i zakupu nośników. Zgłoszenia w tej sprawie należy kierować na adres: Doro AB, Open Source Software Operations, Magistratsvagen 10, SE 226 43 Lund, Szwecja. Aby było ważne, zgłoszenia należy dokonać w terminie trzech (3) lat od daty dostarczenia tego produktu przez Doro AB, a w przypadku licencjonowania kodu zgodnie z GPL v3 przez cały okres dostępności części zamiennych i obsługi technicznej dla danego modelu.

## Kompatybilność z aparatami słuchowymi

**Uwaga!** Aby zapewnić kompatybilność z aparatami słuchowymi, wyłącz połączenie Bluetooth.

Ten telefon jest kompatybilny z aparatami słuchowymi. Kompatybilność z aparatami słuchowymi nie stanowi gwarancji, że dany aparat będzie działał z konkretnym telefonem. Telefony komórkowe często posiadają nadajniki radiowe, które mogą zakłócać pracę aparatu słuchowego. Telefon przetestowano pod kątem używania z aparatami słuchowymi, ze względu na niektóre z technologii bezprzewodowych, z których korzysta, ale mogą istnieć nowsze technologie bezprzewodowe, których jeszcze nie sprawdzono w połączeniu z aparatami słuchowymi. Aby mieć pewność, że dany aparat słuchowy dobrze współpracuje z telefonem, należy sprawdzić działanie tych urządzeń jeszcze przed zakupem.

Standardowa kompatybilność aparatów słuchowych obejmuje dwa rodzaje oceny:

- M: Aby używać aparatu słuchowego w tym trybie, ustaw go w "M-mode" albo w trybie połączenia akustycznego, a słuchawkę telefonu umieść w pobliżu wbudowanego mikrofonu aparatu słuchowego. W celu uzyskania najlepszych efektów wypróbuj różne pozycje telefonu względem aparatu słuchowego, na przykład umieszczenie słuchawki nieco ponad uchem może być lepsze w przypadku aparatów słuchowych z mikrofonami znajdującymi się za uchem.
- T: Aby używać aparatu słuchowego w tym trybie, ustaw go w "T-mode" albo w trybie cewki indukcyjnej (nie wszystkie aparaty mają ten tryb). W celu uzyskania najlepszych efektów wypróbuj różne pozycje telefonu względem aparatu słuchowego, na przykład umieszczenie słuchawki nieco poniżej ucha lub przed nim może dawać lepsze rezultaty.

Urządzenie spełnia kryteria ochrony na poziomie M3/T3.

# Specyficzna wielkość absorpcji (SAR)

Urządzenie spełnia odpowiednie międzynarodowe regulacje dotyczące bezpieczeństwa urządzeń radiowych. To urządzenie jest także nadajnikiem i odbiornikiem radiowym. Zostało zaprojektowane tak, aby nie przekraczać limitów działania fal radiowych (pola elektromagnetyczne o częstotliwości radiowej), zgodnie z międzynarodowymi wytycznymi opracowanymi przez niezależną instytucję naukową ICNIRP (Międzynarodowa Komisja Ochrony Przed Promieniowaniem Niejonizującym).

W zaleceniach dotyczących oddziaływania fal radiowych stosowana jest jednostka miary znana jako współczynnik SAR (Specific Absorption Rate — Specyficzna wielkość absorpcji). Graniczna wartość SAR dla urządzeń bezprzewodowych wynosi 2 W/kg, jest to wartość uśredniona w przeliczeniu na 10 gramów tkanki i uwzględnia znaczny margines bezpieczeństwa, który zapewnia dodatkową ochronę dla wszystkich osób, niezależnie od wieku i stanu zdrowia.

Pomiary współczynnika SAR wykonywane są dla standardowych pozycji pracy, z wykorzystaniem urządzenia nadającego przy najwyższym dopuszczalnym poziomie mocy, na wszystkich wykorzystywanych pasmach częstotliwości. Najwyższe wartości SAR według wytycznych ICNIRP dla tego modelu urządzenia to:

#### Wartość SAR dla głowy: 0,61 W/kg

#### Wartość SAR dla ciała: 1,42 W/kg

W czasie normalnej eksploatacji wartości SAR dla tego urządzenia zwykle są znacznie niższe niż wartości podane powyżej. Dzieje się tak, ponieważ ze względu na wydajność systemu i ograniczenie zakłócenia w sieci, moc wyjściowa telefonu komórkowego jest automatycznie obniżana, kiedy pełna moc nie jest potrzebna do wykonania połączenia. Im niższa moc wyjściowa urządzenia, tym niższa wartość SAR.

Urządzenie spełnia wymagania dotyczące oddziaływania promieniowania, gdy jest używane przy uchu lub gdy znajduje się w odległości większej niż 0,5 cm cm od ciała użytkownika. Saszetka, uchwyt na pasek oraz wszelkie uchwyty używane do noszenia urządzenia przy ciele nie powinny zawierać metalowych części i powinny umożliwiać przynajmniej wyżej określony odstęp urządzenia od ciała.

Światowa Organizacja Zdrowia (WHO) podała, że aktualne informacje naukowe nie wskazują na konieczność stosowania jakichkolwiek specjalnych środków ostrożności podczas korzystania z urządzeń mobilnych. W przypadku zainteresowania zmniejszeniem oddziaływania zalecamy ograniczenie używania urządzenia lub skorzystanie z zestawu głośnomówiącego, aby urządzenie pozostawało z dala od głowy i ciała.

# Prawidłowa utylizacja produktu

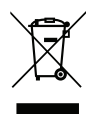

(Zużyty sprzęt elektryczny i elektroniczny) (stosowane w krajach mających systemy zbiórki selektywnej) Takie oznakowanie na produkcie, akcesoriach lub instrukcji obsługi wskazuje, że produkt i jego akcesoria (np. ładowarka, słuchawki, kabel USB) nie powinny być wyrzucane z innymi odpadami komunalnymi. Aby zapobiec szkodliwemu wpływowi niekontrolowanego usuwania odpadów na zdrowie i środowisko, prosimy o oddzielenie tych elementów od innych odpadów i ich ponowne wykorzystanie z myślą o promowaniu ekologicznego odzyskiwania zasobów materialnych. Szczegółowe informacje dotyczące tego, gdzie i jak można w sposób bezpieczny dla środowiska przetworzyć takie elementy, użytkownicy indywidualni mogą uzyskać u sprzedawcy produktu lub w miejscowym urzędzie. Użytkownicy biznesowi powinni się skontaktować z dostawcą albo sprawdzić warunki umowy kupna. Ten produkt i jego akcesoria elektroniczne nie powinny być mieszane z odpadami komunalnymi. Produkt jest zgodny z dyrektywą RoHS.

## Prawidłowe usunięcie baterii z produktu

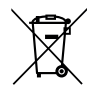

(stosowane w krajach mających systemy zbiórki selektywnej)

Oznaczenie na baterii, instrukcji obsługi lub opakowaniu wskazuje, że bateria w tym produkcie nie powinna być usuwana razem z innymi odpadami komunalnymi. Symbole chemiczne Hg, Cd lub Pb oznaczają, że bateria zawiera rtęć, kadm lub ołów w ilości przekraczającej poziomy odniesienia podane w Dyrektywie EWG 2006/66. W przypadku nieprawidłowego usunięcia baterii te substancje mogą stanowić zagrożenie dla zdrowia lub środowiska.

Aby chronić zasoby naturalne i promować ponowne użycie surowców, prosimy o oddzielenie baterii od innych rodzajów odpadów i oddanie ich do miejscowego punktu zbiórki zużytych baterii.

## Uproszczona deklaracja zgodności UE

Doro niniejszym oświadcza, że typ urządzenia radiowego DSB-0170 (Doro 8035) jest zgodny z dyrektywą: 2014/53/UE i 2011/65/UE. Pełny tekst deklaracji zgodności UE jest dostępny pod następującym adresem internetowym: <u>www.doro.com/dofc</u>.

#### DSB-0170 (Doro 8035) (1011)

Polish

Version 1.0

© 2018 Doro AB. All rights reserved. www.doro.com

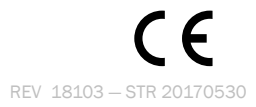